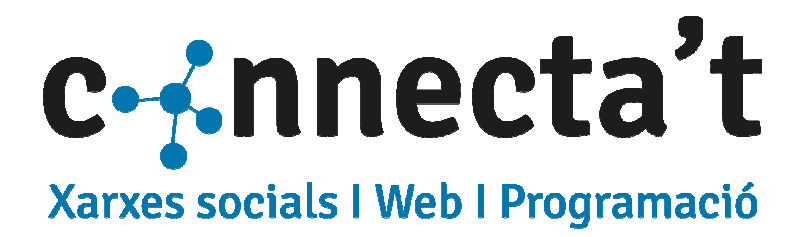

# Tauler 1.1

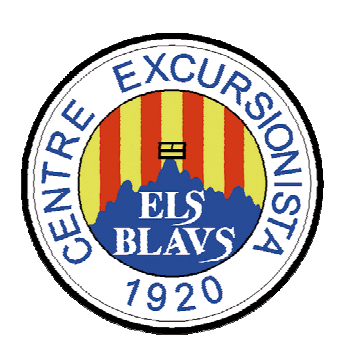

*Els Blaus Centre Excursionista* 

Marc Beramendi Nualart +34 654 762 050 marc@mberamendi.cat www.mberamendi.cat

# Taula de continguts

| 1  | Accés a l'aplicació i menú d'opcions           | 1  |
|----|------------------------------------------------|----|
|    | 1.1 L'aplicació                                | 2  |
|    | 1.2 Les opcions del Menú                       | 3  |
| 2  | Les Notícies                                   | 4  |
|    | 2.1 La pàgina de Notícies                      | 4  |
|    | 2.2 Crear o editar una notícia                 | 5  |
|    | 2.3 L'editor reduït                            | 6  |
| 3  | Activitats del Calendari                       | 7  |
|    | 3.1 La pàgina del Calendari                    | 7  |
|    | 3.2 Crear o editar una activitat del calendari | 7  |
| 4  | Activitats destacades                          | 9  |
|    | 4.1 Creació i edició d'una activitat destacada | 10 |
| 5  | Seccions                                       | 11 |
|    | 5.1 Edició d'una secció                        |    |
|    | 5.2 Inserir imatges dins el text               | 13 |
|    | 5.3 Relacionar documents                       | 14 |
| 6  | Sortides                                       | 18 |
|    | 6.1 Llista d'inscrits                          |    |
|    | 6.2 Noves inscripcions                         | 20 |
|    | 6.3 E-mail de confirmació                      | 21 |
|    | 6.4 Eines d'administrador                      | 23 |
| 7  | Galeries d'imatges                             | 24 |
|    | 7.1 Pujar fotos amb Filezilla, el client FTP   | 25 |
|    | 7.2 Crear la galeria a la Web                  |    |
| 8  | Missatges Web                                  | 31 |
| 9  | Contactes activitats                           | 32 |
|    | 9.1 Els contactes                              |    |
|    | 9.2 Eliminar un contacte                       |    |
|    | 9.3 Importar dades                             | 35 |
| 10 | ) Funcions i Ús de l'editor TinyMce            |    |
|    | 10.1 Els enllaços                              |    |
|    | 10.2 Utilització de Taules                     |    |
|    | 10.3 Llistes                                   |    |
|    | 10.4 Paràgrafs i encapçalaments                |    |

# Introducció

L'aplicació **Tauler 1.1** permet l'edició dels llocs webs creats per **Connecta't**, es poden modificar elements gràfics i textos de gairebé tota la web.

D'aquesta manera es poden fer algunes modificacions sense necessitat de la intervenció del programador, i així es pot mantenir actualitzada la web de forma autònoma. La complexitat del lloc web pot comportar que alguns canvis hagin de ser duts a terme pel programador.

L'objectiu d'aquest manual és que l'usuari tingui una referència per a modificacions futures i pugui realitzar la majoria de les tasques de manteniment pel seu compte, si ho desitja.

# 1 Accés a l'aplicació i menú d'opcions

S'accedeix a l'aplicació a través de la carpeta /connecta-t de la pròpia web:

```
www.elsblaus.cat/******
```

Per accedir a l'aplicació cal identificar-se com a usuari.

| secretaria@elsblaus.cat |                     |
|-------------------------|---------------------|
| •••••                   |                     |
| Accedir                 |                     |
| Tauler 1.1              | © 2016 - Connecta't |

L'aplicació és un entorn multiusuari, cada usuari tindrà les seves pròpies dades, de totes maneres s'ha creat un usuari genèric, que tindrà accés a les funcions més comunes:

```
Usuari: ********
paraula de pas: ******
```

Si les dades d'accés son correctes, s'obrirà l'aplicació amb les opcions.

# 1.1 L'aplicació

L'aplicació és molt senzilla, té el següent aspecte i consta bàsicament de 4 zones diferents:

| Visual               | itzar la pàgina                       | No                      | m de l'usuari            |
|----------------------|---------------------------------------|-------------------------|--------------------------|
| Connecta't           |                                       |                         | Benvingut/da Els Bla     |
| ícies / N            | otícies                               |                         |                          |
| lista<br>oticia Nova | Llista de Notícies                    | C                       | irea Notícia Nova        |
| endari               | Id Titol                              | Data Ein                | es                       |
| ops                  | 228 Bones Festes                      | 16/12/2016 Edit         | a   <mark>Elimina</mark> |
| ions                 | 229 Associació Pessebristes de Barcel | lona 15/12/2016 Edit    | a   Elimina              |
| tides                | 226 46è Pessebre Itinerant 2016       | 10/12/2016 Edit         | a   <mark>Elimina</mark> |
| eries d'imatges      | 224 XVI Caminada Popular a Youtube    | e 27/10/2016 Edit       | a   <mark>Elimina</mark> |
| vitats destacades    | 223 Associació de Pessebristes de Ba  | rcelona 18/10/2016 Edit | a   <mark>Elimina</mark> |
|                      | 222 Comença la temporada de Sarrià    | camina 18/10/2016 Edit  | a   Elimina              |
| atges web            | 183 Logotip Centenari                 | 22/07/2015 Edit         | a   Elimina              |
| actes activitats     |                                       |                         |                          |
| Ta<br>©              | uler 1.1<br>Programat per Connecta't  |                         |                          |
| 11                   |                                       |                         |                          |
|                      |                                       |                         |                          |
|                      |                                       |                         |                          |
|                      |                                       |                         |                          |
| <b>I</b> 1           |                                       |                         |                          |
|                      |                                       |                         |                          |
|                      |                                       | <u>-</u>                |                          |
| Opc                  | ions                                  | Mo                      | dificació de dades       |

- Visualitzar la pàgina: A la part superior en passar sobre la paraula Connecta-t apareixerà un enllaç que mostrarà la pàgina en una finestra nova, d'aquesta manera es podran comprovar els canvis realitzats.
- **Nom de l'usuari:** Simplement mostra el nom de l'usurari que està connectat, és d'utilitat en els entorns multi-usuari. A la dreta l'opció per sortir de l'aplicació.

**Opcions:** Diferents opcions de modificació de la pàgina.

**Modificació de dades:** És en aquesta zona on apareixeran les dades que poden ser modificades, en forma de llistes, formularis, etc...

# 1.2 Les opcions del Menú

Descripció breu de les seccions del menú principal:

| Notícies              | Creació i edició de notícies que apareixen en la pàgina d'inici<br>de la Web.                                                                                                    |
|-----------------------|----------------------------------------------------------------------------------------------------|
| Calendari             | Creació i edició d'activitats en el calendari de la pàgina.                                                                                                    |
| Seccions              | Opcions d'edició de les diferents seccions de la pàgina, s'utilitza<br>un editor que permet introduir text i imatges. També<br>s'accedeix a la gestió dels documents relacionats. |
| Sortides              | Administració de les inscripcions a les activitats a través del formularis de la Web.                                                                                             |
| Galeries d'imatges    | Administració de les Galeries d'imatges de la web.                                                                                                    |
| Activitats destacades | Administració de les activitats destacades que apareixen a la pàgina de <b>Notícies</b> i a la d'activitats del <b>Calendari</b> .                                                |
| Missatges Web         | Administració dels missatges enviats des del formulari de contacte de la web.                                                                                                    |
| Contactes activitats  | Accés a la base de dades de contactes, socis, participants en activitats, etc                                                                                                    |
| Surt                  | Tanca l'aplicació, caldrà tornar a introduir usuari i paraula de pas.                                                                                                    |

Cada usuari tindrà activades les opcions necessàries per realitzar les tasques que li siguin assignades, és molt possible que no estiguin totes disponibles alhora.

# 2 Les Notícies

Les notícies apareixen a la pàgina d'entrada de la Web i corresponen a l'opció **Notícies** del menú. Les notícies es mostren ordenades cronològicament. Se'n pot modificar la prioritat (quina es mostra primer) modificant la data de cada una.

Com que es tracta del **primer text** que es mostra a la web, és molt important actualitzar-les periòdicament.

# 2.1 La pàgina de Notícies

Les **Notícies** es componen d'una imatge i text. El text pot editar-se completament i s'hi poden posar enllaços. A continuació es descriu la pàgina de notícies:

| < > C :::: • • • • • • • • • • | Hisblaus.cat/noticies                                                                                                    | $\heartsuit$                                                                                                    |
|--------------------------------|----------------------------------------------------------------------------------------------------|----------------------------------------------------------------------------------------------------|
|                                |                                                                                                    |                                                                                                    |
| Notícia                        | The set of the set of the set of | ar Les<br>Barcia des carden<br>Els Blaus a la revista:<br>Els Blaus a la revista:<br>Títol i data Notícia<br>Barcelona |
| jese<br>1                      | Associació Pessebristes de Barcelona<br>Adicada el 19/2020/6<br>Felicitació de Nadal de l'Associació de Pessebristes de Barcelona.<br>Veure e<br>Adôè Pessebre Itinerant 2016<br>Adicada el 10/2020/6                                                                                                    | en gran  <br>Membre de:<br>Activitats destacades<br>FEEC<br>Febrerado d'Entitats<br>Excursionistes de Catalunya        |
|                                | SARRIÀ CAMINA"                                                                                                    | ×                                                                                                    |

La notícia es compon del **títol** i la **data** que apareixen destacats, el **cos** es pot editar completament i s'hi poden incloure enllaços. També inclou una única **imatge**.

A l'aplicació la llista de **Notícies** apareix ordenada cronològicament de forma descendent.

Es pot utilitzar el botó Crea Notícia Nova de la llista de notícies per inserir una nova notícia, o la opció Notícia Nova del menú de l'aplicació. A la llista hi ha les opcions Edita i Elimina la notícia.

| Notícies     |  |
|--------------|--|
| Llista       |  |
| Noticia Nova |  |

| lotíc  | ies                                  |            |                   |
|--------|--------------------------------------|------------|-------------------|
| Llista | de Notícies                          |            | Crea Notícia Nova |
| Id     | Títol                                | Data       | Eines             |
| 230    | Carnet Federatiu 2017                | 19/12/2016 | Edita Elimina     |
| 228    | Bones Festes                         | 16/12/2016 | Edita   Elimina   |
| 229    | Associació Pessebristes de Barcelona | 15/12/2016 | Edita   Elimina   |
| 226    | 46è Pessebre Itinerant 2016          | 10/12/2016 | Edita   Elimina   |

# 2.2 Crear o editar una notícia

La fitxa per crear o editar una notícia és la mateixa, hi ha una mostra de la imatge que s'ha pujat. És possible que aquest element no es mostri de la mateixa mida que a la web.

| itol | :                |                    |                              | Bor        | nes I | est      | les     |          |           |                  |                   |      |                       |             |                  |                    |      |           | 3  | R. CONTRACT ELECTRONICO |
|------|------------------|--------------------|------------------------------|------------|-------|----------|---------|----------|-----------|------------------|-------------------|------|-----------------------|-------------|------------------|--------------------|------|-----------|----|-------------------------|
| ata  | 1:               |                    |                              | 16/        | 12/2  | 016      |         |          |           |                  |                   |      |                       |             |                  |                    |      |           | -  | BON NADAL               |
| to   | 20               | 0x3                | 00:                          | /up        | load  | s/20     | 016     | 120      | )1/pc     | ostal            | _nac              | al_2 | 016                   | jpg         |                  |                    | Puja | ,         |    |                         |
| nt   | ting             | ut:                |                              |            |       | -        |         |          | -         |                  | -                 | -    | -                     |             |                  |                    |      |           |    |                         |
|      |                  |                    |                              |            |       |          |         |          |           |                  |                   |      |                       |             |                  |                    |      |           |    |                         |
|      | I<br>DAL<br>Cent | ⊻<br>L 20<br>tre E | <del>\$</del><br>16<br>xcu   | ±<br>rsion | A     | •<br>Els | B       | +<br>aus | E<br>s us | <b>≡</b><br>desi | <b>∃</b><br>tja B | on N | <del>م</del><br>Iadal | r*<br>i Fel | <u></u><br>Ις 20 | <b>Ⅲ</b> ▼<br>17!! | e    | 83        | := | <br>Veure en grar       |
|      | I<br>DAL<br>Cent | U<br>L 20<br>tre E | - <del>S</del><br>16<br>Excu | ±          | A     | Els      | A<br>Bl | •<br>aus | E us      | <b>≣</b><br>desi | Tja B             | on N | ladal                 | r Fel       | <u></u><br>Ζx    | <b>Ⅲ</b> ▼         | P    | \$\$<br>} | := | <br>↔<br>Veure en grar  |

Títol: Apareix destacat a la capçalera de la notícia. Text breu que no superi una línia.

- **Data:** Data de publicació de la notícia. Les notícies apareixen en la pàgina ordenades cronològicament de major a menor.
- **Foto 200x300:** Imatge il·lustradora de la notícia, es pot pujar una imatge nova o utilitzar una URL d'una d'existent.

Quan es puja una imatge nova apareix un quadre per triar-la de l'ordinador i pujar-la.

| Enviar un nou fitxer:                   | [Tancar] |
|-----------------------------------------|----------|
| Tria un fitxer No s'ha triat cap fitxer |          |
| Enviar                                  |          |
|                                         |          |
|                                         |          |
|                                         |          |
|                                         |          |

**Contingut:** és el cos de la notícia, amb l'ajut de l'editor s'hi poden inserir enllaços, posar text en negreta o diferents colors, etc.

Les notícies també poden contenir objectes, com un vídeo de Youtube, o elements en

**Flash**. Per fer-ho cal utilitzar el botó <sup>(\*)</sup> que permet introduir codi **HTML**, o **Javascritp**. Aquesta funcionalitat requereix de coneixements de programació, pel que es recomana consultar el programador abans de fer-ho servir.

A continuació s'enumeren les principals funcions de l'editor, que són essencialment les que es poden trobar en un editor de text estàndard.

# 2.3 L'editor reduït

El text que es mostra a la web s'introdueix a través d'una aplicació d'edició l'editor **Tinymce** (www.tinymce.com). Es tracta d'una eina d'ús lliure que permet escriure utilitzant format HTML sense necessitat de conèixer el llenguatge.

Per a l'edició de les notícies se n'ha habilitat un de reduït, que inclou només les funcions més importants:

| B I ⊻ <del>S</del>    | Format de la lletra, negreta, cursiva, subratllat i ratllat.               |
|-----------------------|----------------------------------------------------------------------------|
|                       | Espai irrompible, un espai entre paraules que les mantindrà unides         |
| _                     | si es troben en un final de línia.                                         |
| <u>A</u> • <u>A</u> • | Color de la lletra i del fons de la lletra.                                |
|                       | Aliniació del text: esquerra, dreta centrat i justificat. També s'utilitza |
|                       | per a situar les imatges amb els marges.                                   |
| 5 ¢                   | Desfer i refer.                                                            |
| <u>T</u> ×            | Elimina qualsevol format que tingui el text                                |
|                       | Permet crear una taula al text, o modificar-ne algunes opcions.            |
| 8 6                   | Funcions d'enllaços, crear un enllaç, o trencar un enllaç                  |
|                       | Llistes amb cercles i numerades.                                           |
| $\langle \rangle$     | Mostra el codi HTML del text. Aquesta funció permet "programar" la         |
|                       | pàgina.                                                                    |

En el punt **10. Funcions i Ús de l'editor TinyMce**, trobarà desenvolupades les principals funcionalitats de l'editor.

# 3 Activitats del Calendari

Les activitats apareixen a la pàgina corresponent del menú de la Web. A la pàgina hi ha un calendari que permet navegar per les activitats que s'ordenen cronològicament.

# 3.1 La pàgina del Calendari

La pàgina del calendari és semblant a la de les notícies però en aquesta hi ha precisament un calendari. S'hi mostra el mes en curs i s'hi poden veure els dies que hi ha activitats previstes. A sota també s'hi poden veure les activitats destacades.

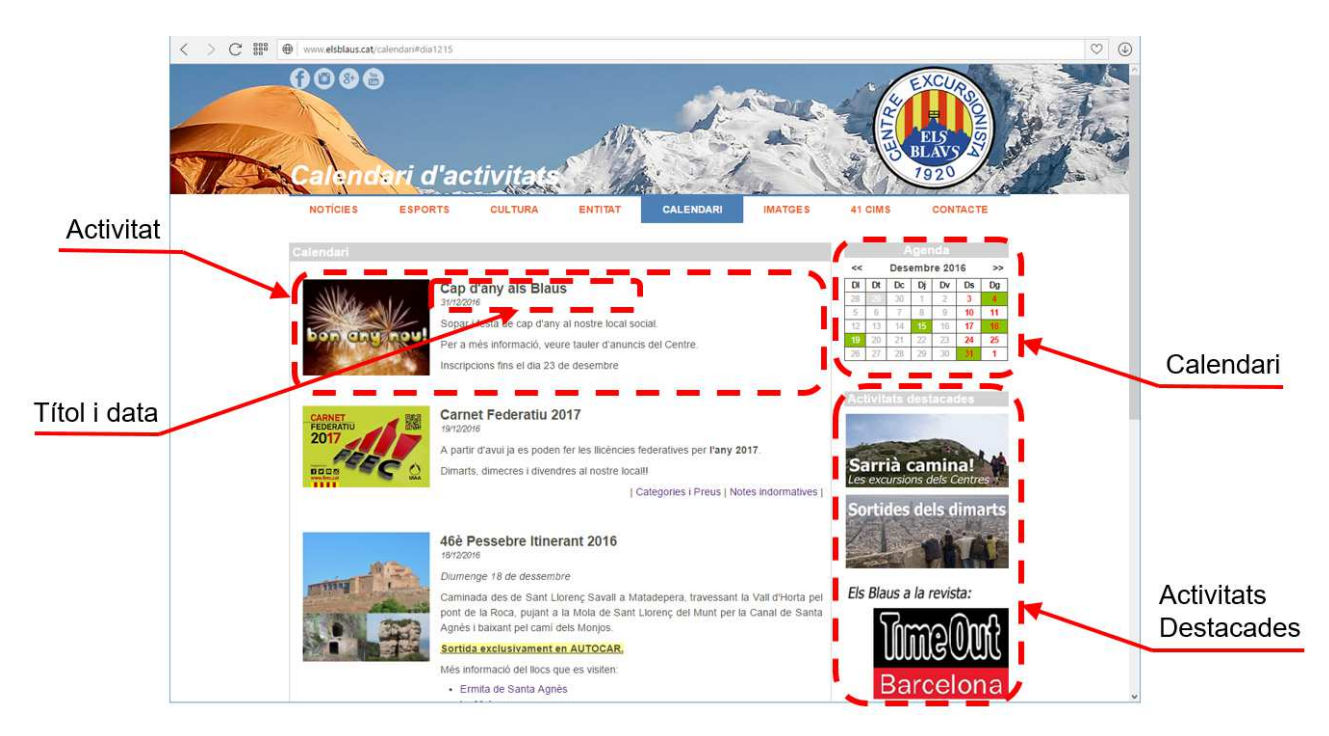

# 3.2 Crear o editar una activitat del calendari

Seleccionant l'opció **Calendari** del menú apareix la llista d'activitats. A la llista les activitats apareixen ordenades per data de major a menor.

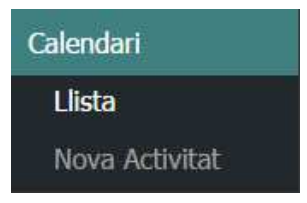

Clicant el botó Crea Nova Activitat es podrà inserir una activitat nova. A la llista hi ha les opcions Edita i Elimina per actuar amb les activitats.

| Act | ivitats del Calendari                           |            |                     |   |
|-----|-------------------------------------------------|------------|---------------------|---|
| Lli | sta d'activitats                                |            | Crea Nova Activitat | ^ |
| Id  | Títol                                           | Data       | Eines               |   |
| 491 | Els aqüeductes de Santa Maria de Montcada       | 29/01/2017 | Edita   Elimina     |   |
| 490 | Cap d'any als Blaus                             | 31/12/2016 | Edita   Elimina     |   |
| 493 | Carnet Federatiu 2017                           | 19/12/2016 | Edita   Elimina     |   |
| 476 | 46è Pessebre Itinerant 2016                     | 18/12/2016 | Edita   Elimina     |   |
| 492 | Comissió del Centenari                          | 15/12/2016 | Edita   Elimina     |   |
| 489 | De Montcada i Reixac al Baixador de Vallvidrera | 04/12/2016 | Edita   Elimina     |   |
| 484 | Bàrcino, La Barcelona romana                    | 29/11/2016 | Edita   Elimina     |   |

Les activitats es componen d'una imatge i text. En el text es pot editar completament i s'hi poden posar enllaços. La fitxa per crear o editar una activitat és la mateixa, i es mostra a continuació:

| tol:            |                        |                      | Ca                | rnet      | Feder                  | atiu           | 201            | 7                    |            |       |            |           |                     |                     |       |       | CARN   | ET         |                   |        |     |
|-----------------|------------------------|----------------------|-------------------|-----------|------------------------|----------------|----------------|----------------------|------------|-------|------------|-----------|---------------------|---------------------|-------|-------|--------|------------|-------------------|--------|-----|
| ata:            |                        |                      | 19/               | 12/2      | 016                    |                |                |                      |            |       |            |           |                     |                     |       |       | 201    |            | 1                 |        |     |
| oto 2           | 00x3                   | 800:                 | /up               | load      | s/201                  | 612            | 01/C           | arne                 | t201       | 7.pn  | g          |           |                     | P                   | uja   |       |        |            | E                 | C      | C   |
| ext             |                        |                      |                   |           |                        |                |                |                      |            |       |            |           |                     |                     |       |       |        |            |                   |        |     |
| 3 <i>I</i>      | U.                     | ~                    |                   | - 23      | 122                    | 15             | 1823           | 1000                 | 1000       | 2231  |            |           | 1983                |                     |       | 42.5  |        | 30-01      |                   |        |     |
| ( part<br>)imar | ⊆<br>tr d'a:<br>ts, di | s<br>avui j<br>imecr | a es p<br>res i d | oder      | • A<br>fer I<br>dres a | es II<br>al no | icènc<br>stre  | ·≡<br>ies f<br>local | eder<br>II | ative | n<br>s per | r<br>I'an | <i>I</i> ×<br>1y 20 | <b>■</b> ▼<br>017.  | C     | 8     | ≡      | Ш          | $\langle \rangle$ |        |     |
| A part<br>Dimar | ⊆<br>ts, di            | s<br>imeci           | a es p            | A<br>iven | • A fer I              | es II<br>al no | icènc<br>ostre | ≡<br>ies f<br>local  | eder.      | ative | s per      | r l'an    | <i>I</i> ×<br>ny 20 | ■•<br>•17.<br>Categ | ories | i Pre | us   . | E<br>Notes | inde              | rmativ | /65 |

- **Títol:** Apareix destacat a la capçalera de l'activitat. El text ha de ser breu per no superar una línia.
- **Data:** Data de realització de l'activitat. Segons aquesta data apareixerà la activitat reflectida en el calendari de la pàgina. A la llista, les activitats apareixen ordenades cronològicament de major a menor.
- **Foto 200x300:** Imatge il·lustradora de la notícia, es pot pujar una imatge nova o utilitzar una URL d'una d'existent.
- **Text:** És el cos de l'activitat, amb l'ajut de l'editor s'hi poden inserir enllaços, posar text en negreta o diferents colors, etc...

# 4 Activitats destacades

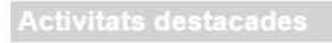

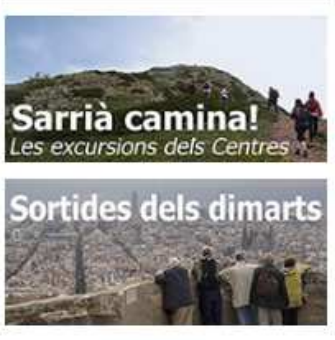

Els Blaus a la revista:

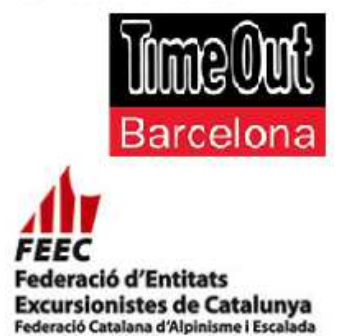

Les activitats destacades són enllaços en forma d'imatge que apareixen en una columna a la dreta de les notícies a la pàgina **Notícies** i sota el calendari de les activitats a la pàgina **Calendari**.

Es tracta bàsicament de dreceres a les activitats més importants o "destacades". La columna és lleugerament més ample a la pàgina del calendari (10%). Es recomana utilitzar imatges de **220px** d'amplada per a aquesta secció.

Els enllaços poden ser interns a la secció de la **Marxa dels Monestirs**, a la del **Sarrià camina** o externs, a la web de **Timeout**, o a la Web de la **FEEC** per exemple.

Com en tots els elements anteriors, en clicar sobre **Activitats destacades** en el menú de l'aplicació apareixerà una llista dels elements existents, des d'on s'hi poden fer totes les accions: *crear*, *editar i eliminar* les activitats.

Activitats destacades Llista Nou Destacat

| Ac | tivitats Destaca           | des                                     |            |                   |
|----|----------------------------|-----------------------------------------|------------|-------------------|
| L  | ista de Destacats          |                                         | Cre        | a un Destacat Nou |
| Id | Títol                      | Desti                                   | Data       | Eines             |
| 7  | Sarrià Camina              | /sarria_camina                          | 13/10/201  | Edita   Elimina   |
| 8  | Sortides dels dimarts      | /sortides_dels_dimarts                  | 12/10/2015 | Edita   Elimina   |
| 9  | Time Out                   | http://www.timeout.cat/barcelona/ca/que | 01/09/2015 | Edita   Elimina   |
| 4  | FEEC                       | http://www.feec.cat/                    | 03/01/2015 | Edita   Elimina   |
| 5  | Taula d'entitats de Sarrià | https://tauladeentitats.wordpress.com/  | 02/01/2015 | Edita   Elimina   |

La llista mostra **l'adreça de destí** de l'activitat destacada, clicant-hi a sobre s'obrirà una finestra que permet veure la pàgina de destí de l'activitat destacada. Les adreces que comencen amb el símbol /, indiquen **adreces internes** de la Web (URL Maca). En canvi les que comencem amb **http://**, indiquen **adreces externes** (d'altres llocs web).

# 4.1 Creació i edició d'una activitat destacada

Es pot iniciar la creació d'una nova activitat destacada amb el botó Crea un Destacat Nou de la llista, o utilitzant l'opció Nou Destacat del menú d'opcions de l'aplicació.

| Títol:          | Sarrià Camina                                  | Data:  | 13/10/2015            |
|-----------------|------------------------------------------------|--------|-----------------------|
| Imatge 200x300: | /uploads/20151019/cap_sarria_camina_estre Puja |        |                       |
| Destí:          | /sarria_camina                                 |        |                       |
| Text "Alt":     | Sarrià Camina   les excursions dels centres    | Sar    | rià camina!           |
| Text "Title":   | Sarrià Camina   Les excursions dels centres    | Les ex | carsions acis centres |

A la fitxa hi ha una casella que **mostra la imatge** que s'ha pujat, és probable que la mida de la casella no coincideixi amb la mida definitiva de la imatge.

- **Títol:** Títol de l'activitat, només serveix per reconèixer-la en la llista, aquest text no té cap incidència a la web.
- **Data:** Permet ordenar les activitats destacades a la columna que es mostra a la web, s'ordenen cronològicament de major a menor.
- **Imatge 200x300:** És la imatge que es mostrarà a la columna d'activitats destacades, com que l'amplada de la columna varia segons on apareix es recomana pujar imatges que tinguin **220px** d'amplada (eix horitzontal).
- **Destí:** Aquesta casella conté l'enllaç on es dirigirà l'usuari que cliqui sobre la imatge a la web. Pot ser un enllaç intern o un d'extern (a una altra web).
- **Text "Alt":** Aquest text s'assignarà a la imatge, és un text *alternatiu* que apareix mentre la imatge no es carrega en el navegador o en cas que la connexió sigui molt lenta i trigui una estona a fer-ho.
- **Text "Title":** Aquest text s'inclou en l'enllaç i en la imatge de l'activitat destacada, ha de ser descriptiu i breu. Aquest text apareix quan es deixa uns segons el ratolí immòbil sobre la imatge.

Els cercadors com **Google** utilitzen el contingut de **Title** per indexar la pàgina en les seves cerques.

# 5 Seccions

Les seccions son les pàgines de la web, excepte els formularis, les notícies, el calendari o les galeries d'imatges. També s'accedeix als **Documents relacionats**, per permet pujar fitxers de tot tipus a la web.

| Seccions  |  |
|-----------|--|
| Llista    |  |
| Documents |  |

# 5.1 Edició d'una secció

S'accedeix a la llista de les seccions existents, on hi ha l'enllaç que permet editar la secció. Es diferencien dos tipus de secció:

- **Secció pare:** Secció que apareix al menú principal de la Web. Normalment d'aquesta en dependran *seccions filles*.
- Secció filla: Aquesta haurà de tenir una secció pare, és la que es podrà editar per modificar-ne el contingut.

| Llista de seccions      |                       |     |             |       |
|-------------------------|-----------------------|-----|-------------|-------|
| Títol                   | URL Maca              | Pes | Secció Pare | Eines |
| Esports                 | esports               |     |             |       |
| Excursionisme           | excursionisme2        | 1   | Esports     | Edita |
| Sarrià Camina           | sarria_camina         | 2   | Esports     | Edita |
| Copa Catalana de Marxes | marxes                | 3   | Esports     | Edita |
| Sortides dels dimarts   | sortides_dels_dimarts | 4   | Esports     | Edita |
| Caminada Popular        | caminades-populars    | 6   | Esports     | Edita |
| Marxa dels Monestirs    | marxamonestirs        | 7   | Esports     | Edita |

Clicant a l'enllaç **Edita** es podrà modificar la secció. El quadre d'edició es divideix en dues parts:

| Editar secc                                     | ló                                                                           |                                                  |                                                                                                    |                                                                                                    |
|-------------------------------------------------|------------------------------------------------------------------------------|--------------------------------------------------|----------------------------------------------------------------------------------------------------|----------------------------------------------------------------------------------------------------|
| Títol:                                          | Caminada Popular                                                             | Subtítol:                                        |                                                                                                    |                                                                                                    |
| Seccó pare:                                     | Esports ~                                                                    | Pes:                                             | 6                                                                                                    |                                                                                                    |
| URL maca:                                       | caminades-populars                                                           | Foto 780x190                                     | :                                                                                                    | Puja                                                                                                    |
| Inserta Imato                                   | ge 200x300                                                                   |                                                  |                                                                                                    |                                                                                                    |
| B <i>I</i> ⊻<br>≣ • 這 •                         | S ± A ▼ A ▼ Ξ Ξ<br>− <u>I</u> x × <sub>2</sub> × <sup>2</sup> ■ Ⅲ▼           | = <b>= x ∿ €</b><br>∂ & Ω                        | Heading 4 👻 🔳                                                                                                    | 5 E   4   4   4                                                                                                    |
| La Camina<br>9 d'octubre                        | da Popular (pel Parc de Co<br>e de 2016                                      | llserola)                                        |                                                                                                    | Caminada Popular<br>Create Valuations - Valuation                                                                                                    |
| La Caminada<br>de Sarrià, el                    | a Popular s'organitza tots els a<br>segon cap de setmana del mes             | anys enmarcada en la<br>s d'octubre.             | a Festa Major                                                                                                    | tida: 9.15 h                                                                                                    |
| La caminada<br>el <b>Parc Natu</b>              | té un recorregut diferent cada<br>ral de Collserola.                         | any, i recorre camin                             | s de la serra i                                                                                                    | ra Pep Ventura<br>Hissperior<br>Rede Wilkidewa)                                                                                                    |
| L'objectiu de<br>a més es tra<br>la en família. | la caminada és conèixer l'ento<br>cta d'una caminada adaptada a              | rn natural més proper<br>a tots els públics, per | r a Barcelona,<br>poder gaudir-                                                                                                    |                                                                                                    |
| Dia: 9 d'octu                                   | bre 2016                                                                     |                                                  | Col tab<br>Canada<br>Canada<br>Canada<br>Canada                                                                                                    | erént<br>derie Casadeuxis - Bar Tamilas - Nice Pelum - Bar Monterrey<br>ets - Casa Antonio - Bar Gerbard - Pors de la Vila - Pors de Pa Sarrià<br>la Gerdi - Dumon z Piaza - La Caca Pientes fors - Pagehubbis |
| Sortida: 9.15                                   | 5 h Plaça Pep Ventura (Vallvidre                                             | era)                                             | 200                                                                                                    |                                                                                                    |
| Distància: 1                                    | 0,5 km                                                                       |                                                  | that is a second second s | Carrier Street Street                                                                                                    |
| Desnivell: +:<br>Gràcies a la<br>paguen 3,00    | 317m / -317m<br>col·laboració de molts comer<br>Euros en concepte d'assegura | ços del barri la cam<br>nça.                     | inada és una acti                                                                                                    | vitat gratuïta, només es                                                                                                    |
| l                                               | Enquesta   Fot                                                               | os   Monestirs de Col                            | Iserola   Itinerari 20                                                                                                    | 016   Mapa 2016   Track                                                                                                    |
| Incorincian                                     | -                                                                            |                                                  |                                                                                                    |                                                                                                    |
| h4                                              | 5                                                                            |                                                  |                                                                                                    |                                                                                                    |
| Actualizar seco                                 | ció Cancelar                                                                 |                                                  |                                                                                                    | 4                                                                                                    |

- A la **part superior** hi ha els camps que permeten modificar els elements de la secció.
- A la **part inferior** hi ha l'editor per modificar el contingut de la secció. Aquí hi trobem les icones més habituals en molts programes d'edició.

## 5.1.1 Camps de la secció

Tots els camps són obligatoris excepte el subtítol, a continuació se'n comenta la funció:

- **Títol:** El títol de la secció és el que apareix en el menú lateral, en el títol de la pàgina i en la barra grisa del quadre on es mostra el contingut.
- Subtítol: Títol que apareix dins el quadre de la secció i per sota de la imatge si n'hi ha.
- Secció pare: Secció pare, que és de la que dependrà la secció en el Menú principal.
- Pes: Valor numèric que indica la prioritat d'una secció dins del menú.
- **URL maca:** Aquest és el nom públic de la pàgina, cada URL maca ha de ser única i identifica una sola secció.
- **Foto 780x190:** Aquesta imatge es presenta a la capçalera de la secció, és important mantenir la proporció d'amplada i alçada, si no la imatge ocuparà massa espai.

En la següent imatge es mostra on apareixen els camps en la pàgina web.

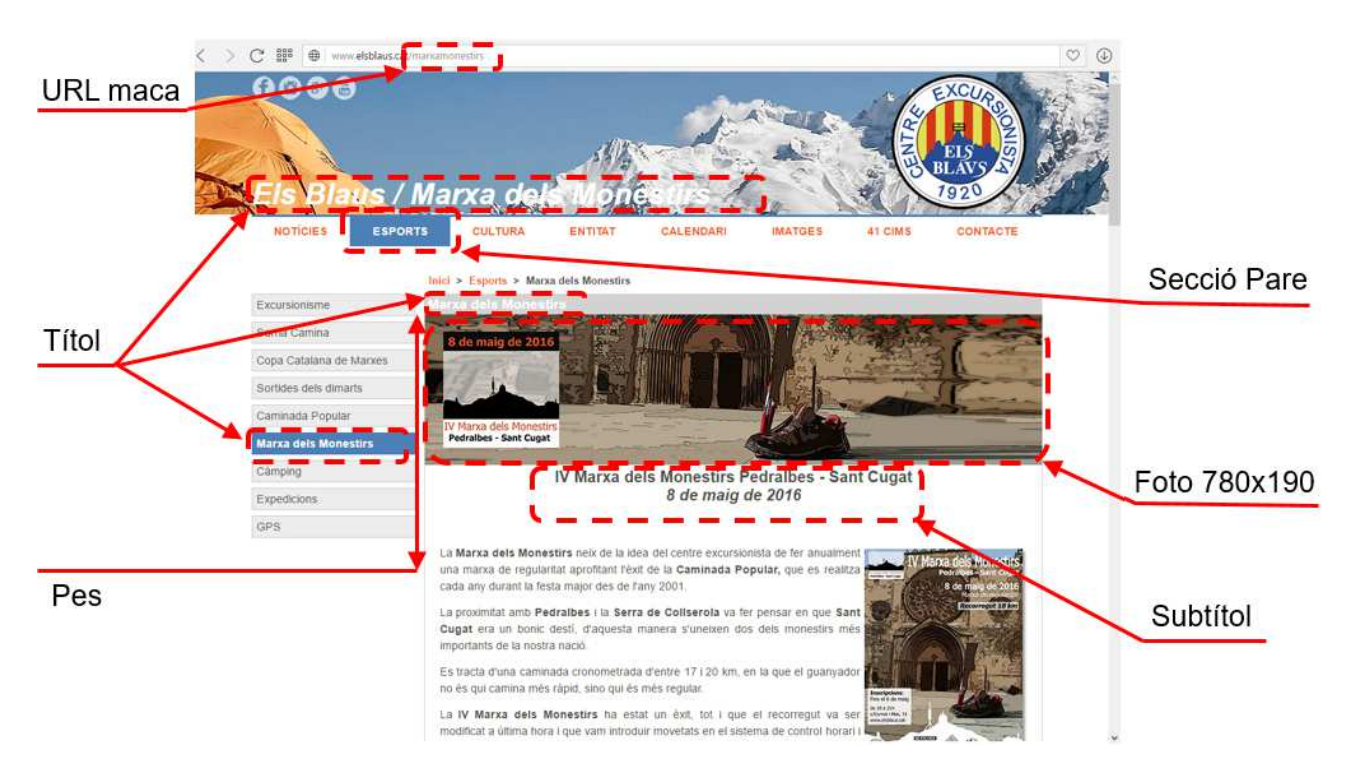

# 5.1.2 Principals funcions de l'editor ampliat

L'editor funciona com qualsevol processador de textos, a la part superior s'hi troba una barra de botons més extensa que en l'editor reduït:

| BI⊻ <del>S</del>      | Format de la lletra, negreta, cursiva, subratllat i ratllat.               |
|-----------------------|----------------------------------------------------------------------------|
| .±.                   | Espai irrompible, un espai entre paraules que les mantindrà unides         |
| _                     | si es troben en un final de línia.                                         |
| <u>A</u> • <u>A</u> • | Color de la lletra i del fons de la lletra.                                |
| = = = =               | Alineació del text: esquerra, dreta centrat i justificat. També s'utilitza |
|                       | per a situar les imatges amb els marges.                                   |
| ¥ 🖞 🛱                 | Tallar, copiar i enganxar.                                                 |
| Paragraph 💌           | Llista de tipus de paràgrafs (capçaleres de tipus h1, h2, etc)             |
|                       | Modifica el sagnat del paràgraf.                                           |
| * *                   | Desfer i refer.                                                            |
| $\diamond$            | Mostra el codi HTML del text. Permet "programar" la pàgina.                |
| ∷ • ⊒ •               | Llistes amb cercles i numerades.                                           |
| —                     | Insereix una línia horitzontal.                                            |
| <u>T</u> ×            | Elimina qualsevol format que tingui el text                                |
| $X_{z}$ $X^{z}$       | Transforma el text en subíndex o superíndex.                               |
|                       | Opcions d'imatges, també permet inserir una imatge però es                 |
|                       | recomana utilitzar el botó Inserta Imatge 200x300.                         |
|                       | Permet crear una taula al text, o modificar-ne algunes opcions.            |
| 8 i                   | Funcions d'enllaços, crear un enllaç, trencar-lo o establir una àncora.    |

En el punt **10. Funcions i Ús de l'editor TinyMce**, trobarà desenvolupades les principals funcionalitats de l'editor.

# 5.2 Inserir imatges dins el text

Hi ha 2 mètodes per a inserir imatges, el primer el proporciona l'editor, i es pot utilitzar quan la imatge ja existeix a la Web o a qualsevol altre lloc de la xarxa. El segon mètode permet pujar una imatge nova. **Opció de l'editor:** Utilitzant el botó de l'editor s'introduirà una imatge en la posició on es trobi el cursor | dins el text.

Caldrà indicar l'origen (Source) de la imatge, que haurà ser de tipus URL o una adreça relativa.

Pujant imatge nova: Amb el botó Inserta Imatge 200x300 Aquesta és l'opció recomanada ja que permet pujar una imatge nova a la web. L'aplicació inserirà una imatge en la posició on es trobi el cursor | dins el text.

> Es recomana seleccionar prèviament la imatge, i editar-la de manera que la part horitzontal no superi els **220 píxels**.

# 5.3 Relacionar documents

Es recomana que els documents relacionats siguin documents en **format Pdf**. En relacionar un document es pot assignar a una secció, o deixar-lo sense relacionar. La diferència rau en que en relacionar-lo aquest apareix sota el menú lateral, com es mostra en la imatge de la dreta.

En cas que es deixi el fitxer **sense cap secció**, es podrà utilitzar per afegir-lo en forma d'enllaç a qualsevol punt de la web o compartir-lo per e-mail i a les xarxes socials.

A través de la llista de documents s'accedeix a totes les opcions.

Llista de Documents inserits a la Web

| ID  | Títol                                | Data       | Secció               | Eines                   |
|-----|--------------------------------------|------------|----------------------|-------------------------|
| 189 | Proposta de Soci                     | 18/12/2016 | Fer-se soci          | Edita   Elimina Relació |
| 90  | Cançons                              | 27/06/2014 | Cantaires dels Blaus | Edita   Elimina Relació |
| 93  | Estatuts C.E. Els Blaus              | 10/04/2012 | Qui som?             | Edita   Elimina Relació |
| 50  | Dolmens condemnats                   | 25/02/2012 | Arqueologia          | Edita   Elimina Relació |
| 45  | Les sitges ibèriques de Can Batllori | 22/11/2011 | Arqueologia          | Edita   Elimina Relació |
| 94  | Formulari de validació               | 01/07/2011 | Els 41 Cims          | Edita   Elimina Relació |
| 10  | Hemidolmens                          | 16/03/2009 | Sense secció         | Edita   Elimina         |

Clicant sobre el títol del document s'obté una vista prèvia i s'accedeix a l'**adreça URL** del fitxer. Aquesta funció es troba explicada més endavant.

# Ok Cancel un nou fitxer: [Tancar]

| Enviar un nou fitxer:                   | [Tancar] |
|-----------------------------------------|----------|
| Tria un fitxer No s'ha triat cap fitxer |          |
| Enviar                                  |          |
|                                         |          |
|                                         |          |
|                                         |          |
|                                         |          |
|                                         |          |

Insert/edit image

Image description

Dimensions

Source

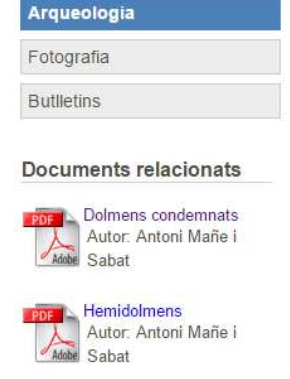

v1

Nova Relació

Nou Document

Constrain proportions

- **Nou Document:** Permet pujar un document a la Web i relacionar-lo, si es vol, amb una secció.
- **Nova Relació:** Es crea una relació entre una secció i un document ja existent a la llista. No es puja cap fitxer nou.
- Edita: Modifica les dades referents a un fitxer: títol, secció i comentari.
- **Elimina Relació:** Elimina una relació existent entre una secció i un document, no implica que s'esborri el fitxer, simplement el document apareixerà a la llista sense cap secció assignada.
- **Elimina:** Eliminar definitivament el fitxer, només apareix quan un document no està assignat a cap secció. **Atenció!!** Aquesta funció elimina el document completament de la base de dades, però el fitxer seguirà existint a la carpeta **/uploads**.

#### 5.3.1 Crear un document relacionat

El document relacionat es pot crear amb un document nou que es puja a la Web, o a partir d'un fitxer que ja existeix. Els passos son els mateixos però enlloc d'utilitzar el botó **Puja** per a carregar un fitxer nou, s'utilitza el botó **Selecciona** per escollir-ne un de la carpeta **/uploads**.

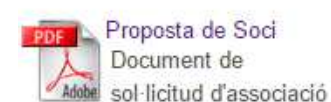

**Documents relacionats** 

| Iou Do<br>Títol:<br>Arxiu: | cument                                             |       |         |              |       |            |
|----------------------------|----------------------------------------------------|-------|---------|--------------|-------|------------|
| Data:                      | dd/mm/aaaa                                         |       | Secció: | Sense Secció | ~     |            |
| Descrip                    | ció:                                               |       |         |              |       |            |
| B I                        | <u>U</u> <del>5</del> <u>+</u> <u>A</u> • <u>A</u> | . ≡ ≡ | :==\    |              | & ≔ ⊒ | $\diamond$ |
|                            |                                                    |       |         |              |       |            |
|                            |                                                    |       |         |              |       |            |
|                            |                                                    |       |         |              |       |            |
|                            |                                                    |       |         |              |       |            |
|                            |                                                    |       |         |              |       |            |

- **Títol:** Nom del fitxer, servirà per identificar-lo i apareixerà com a enllaç en els documents relacionats de la secció (a la Web).
- Arxiu: Ubicació i nom del fitxer que es mostrarà com a document relacionat. Amb el botó Puja es selecciona un document de l'ordinador, amb el botó Selecciona se n'escull un de la mateixa Web (pujat prèviament).

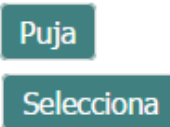

- **Data:** Només serveix per ordenar els documents, de més recent a més antic, tant en la llista de documents com en la secció de la Web.
- **Secció:** S'indica amb quina secció es relaciona el document, es pot deixar sense cap secció, d'aquesta manera no es mostrarà a la web, però es podrà utilitzar com a document en un enllaç, en un e-mail o en una publicació a les xarxes socials.
- **Descripció:** Breu text (7 o 8 paraules màxim) que completa el títol del document, es mostrarà a la secció sota el títol.

#### 5.3.2 Utilitzar un enllaç dins la Web

Per a utilitzar el fitxer dins la web, dins un **e-mail** o compartir-lo en les **xarxes socials** cal fer servir la seva URL. Per obtenir la URL cal clicar sobre el títol del document en la llista de documents.

| Lli | sta de Documents inse   |            | Nou Document Nova    |                         |
|-----|-------------------------|------------|----------------------|-------------------------|
| ID  | Titol                   | Data       | Secció               | Eines                   |
| 189 | Proposta de Soci        | 18/12/2016 | Fer-se soci          | Edita   Elimina Relació |
| 90  | Cançons                 | 27/06/2014 | Cantaires dels Blaus | Edita   Elimina Relació |
| 93  | Estatuts C.E. Els Blaus | 10/04/2012 | Qui som?             | Edita   Elimina Relació |
| 50  | Dolmens condemnats      | 25/02/2012 | Arqueologia          | Edita   Elimina Relació |

Apareix tota la informació del document:

| Proposta de Soci Data: 18/12/2016 Arxiu: /uploads/20161201/Proposta_soci_2017.pdf |
|-----------------------------------------------------------------------------------|
| Data: 18/12/2016<br>Arxiu: /uploads/20161201/Proposta_soci_2017.pdf               |
|                                                                                   |
| Document de solicitud d'associació                                                |

El nom de l'arxiu és un enllaç que obre el document en una finestra nova, també apareixerà una subfinestra amb una mostra del document.

Clicant La icona amb el símbol de l'enllaç 🧭 s'obté la URL del document:

| <b>Compartir fitxer</b><br>Per compartir el fitxer copieu el següent enllaç: |
|------------------------------------------------------------------------------|
| http://elsblaus.cat/uploads/20161201/Proposta_soci_2017.pdf                  |
| Тапса                                                                        |

# 5.3.3 Crear una relació nova

Una relació nova es crea entre un document que ja figura en la llista de documents relacionats i una secció de la Web.

| Relaciona    | un document amb una S   | ecció |         |             |   |
|--------------|-------------------------|-------|---------|-------------|---|
| Document:    | Estatuts C.E. Els Blaus | •     | Secció: | Fer-se soci | • |
| Crea Relació | ó Cancelar              |       |         |             |   |

Es poden donar casos en que el mateix document es pugui mostrar en diferents seccions, com per exemple els estatuts del centre o el tríptic de les activitats de **Sarrià camina**.

**ATENCIÓ!!** L'aplicació no controla que hi hagi duplicats, cal assegurar-se que la relació no existeix.

# 6 Sortides

L'aplicació de gestió de la pàgina web incorpora una eina de **gestió de sortides**, es tracta dels formularis d'inscripció, que s'utilitzaven per a la **Caminada Popular** o la **Marxa els Monestirs** i que ara es poden utilitzar per fer inscripcions a qualsevol activitat.

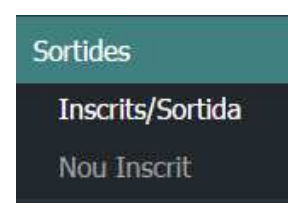

Es genera un formulari d'inscripció que apareixerà a la web, i des de l'aplicació es podran controlar els participants inscrits.

Les funcions de gestió de les sortides només són accessibles pels usuaris amb **permisos d'administrador**. La funcionalitat d'aquestes opcions es comenta en el punt **6.4**.

En la següent imatge es pot veure com es mostra el formulari d'inscripció a la pàgina web, els elements marcats són els que es poden personalitzar.

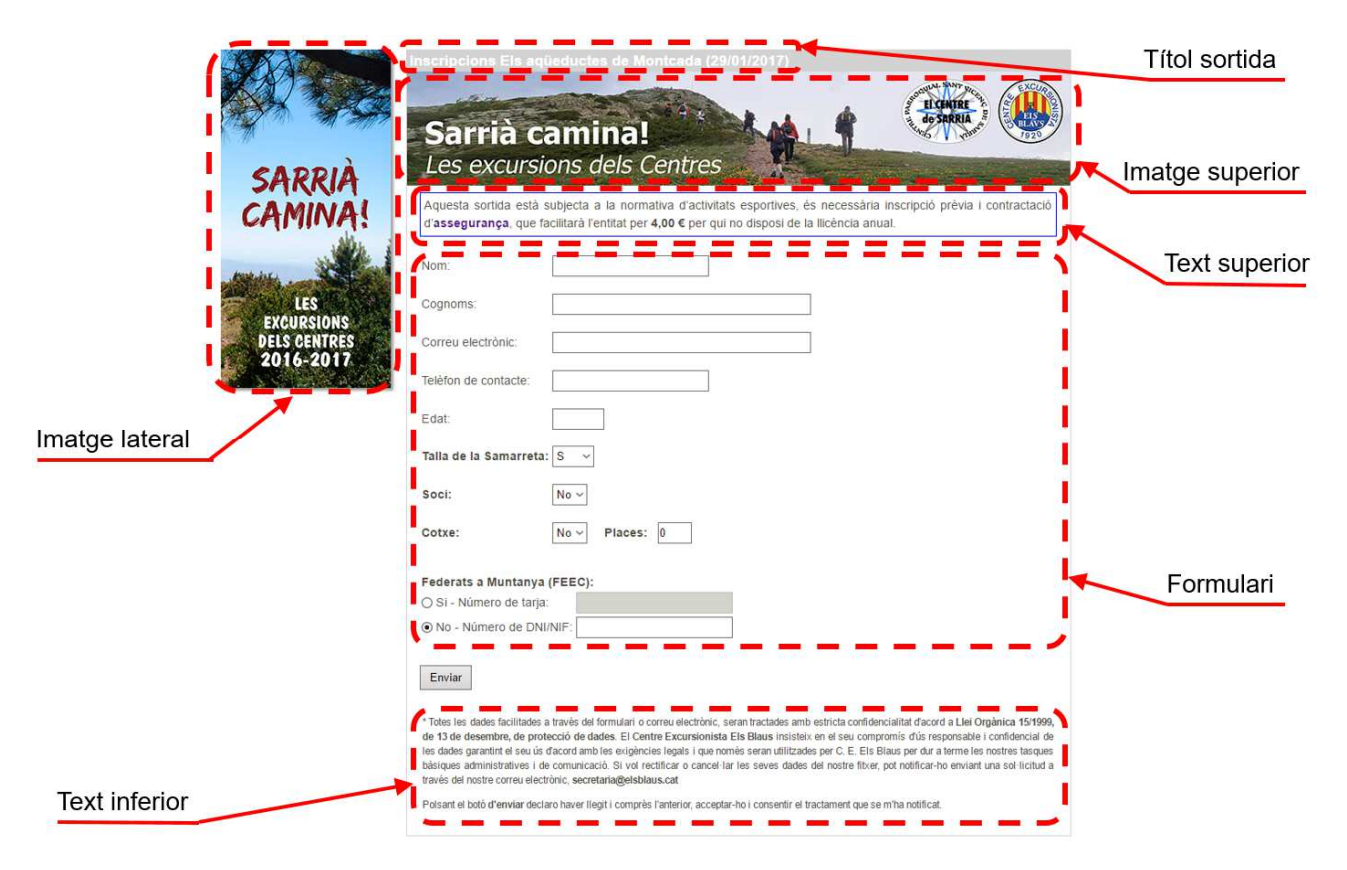

Hi ha 4 camps del formulari que es poden activar o no, segons sigui necessari a cada sortida, són els camps **Talla de la Samarreta**, **Soci**, **Cotxe** i **Federats a Muntanya** (aquest últim es podrà desactivar en sortides culturals).

# 6.1 Llista d'inscrits

És una de les principals funcions relacionades amb les sortides, la llista d'inscrits mostra tots aquells inscrits per internet i aquells que s'inscriguin a través de l'aplicació.

Hi poden haver varies sortides amb inscripcions obertes de forma simultània en primer lloc caldrà escollir la sortida del que se'n volen veure les inscripcions.

| Llista d | 'inscrits                                 |
|----------|-------------------------------------------|
| Seleccio | na la sortida per veure la Llista         |
| Sortida: | Els aqüeductes de Montcada (29/01/2017) ~ |
|          | Els aqüeductes de Montcada (29/01/2017)   |
|          | 46è Pessebre itinerant (18/12/2016)       |
|          | XVI Caminada Popular (09/10/2016)         |
|          | IV Marxa dels Monestirs (08/05/2016)      |

La primera sempre serà la sortida que es produeixi més tard. Hi apareixen totes les sortides encara que no estiguin actives, mentre hi hagi participants inscrits.

En **eliminar** una sortida les dades de contacte dels participants passen a la base de dades de la web (Contactes activitats). Aquest procés només el poden fer usuaris amb **permisos d'administrador**.

A la llista d'inscrits hi trobem opcions en forma de botó o d'enllaç:

| Llista d   | 'inscrits                  |         |             |                        |           |            |       |              |
|------------|----------------------------|---------|-------------|------------------------|-----------|------------|-------|--------------|
| Seleccio   | na <mark>la sort</mark> io | la per  | veure la L  | lista                  |           |            |       |              |
| Sortida:   | Els aqüed                  | uctes d | le Montcada | (29/01/2017) ~ Camb    | pia       |            |       |              |
|            |                            |         |             |                        | Inscriu   | ıre Partic | ipant | Envia E-mail |
| Nom i Cog  | noms                       | Edat    | Telefon     | E-mail                 | Federat   | Cotxe      | Eines |              |
| Marc Beram | endi Nualart               | 45      | 656487094   | mamendinua@hotmail.com | Si 102250 | Si - 2     | Edita |              |

- **Inscriure participant:** S'inscriurà un participant a la sortida, amb les mateixes condicions que en la web. També es pot enviar un e-mail de confirmació (com en el formulari de la web).
- **Envia E-Mail:** Permet enviar un e-mail a **tots** els participants, es podrà modificar el contingut però no canviar la llista de destinataris.

Edita: Modificar les dades del participant, les personals, de contacte, l'import pagat, etc.

# 6.2 Noves inscripcions

Des del menú lateral de l'aplicació o amb el botó Inscriure Participant de la llista d'inscrits es poden fer inscripcions a qualsevol de les sortides que hi hagi activades. Aquesta funcionalitat està ideada per fer inscripcions al centre.

|                | Nou inscrit               | Sarrià camin<br>Les excursions de | lal<br>Is Centres          |   |                    |
|----------------|---------------------------|-----------------------------------|----------------------------|---|--------------------|
|                |                           | Sortida: Els agüeducte            | s de Montcada (29/01/2017) | / | Imatge superior    |
|                |                           | Nom:                              |                            | - | Nom de la sortida  |
|                |                           | Cognoms:                          |                            |   |                    |
|                | SARRIA                    | Correu electrònic:                |                            |   |                    |
|                | CAMINA!                   | Telèfon de contacte:              |                            |   |                    |
|                |                           | Edat:                             |                            |   |                    |
|                |                           | Talla de la Samarreta             | : <u>s</u> ~               | 1 |                    |
|                | EXCURSIONS                | Preu:                             |                            | 1 |                    |
|                | DELS CENTRES<br>2016-2017 | Soci:                             | No ~                       | 1 |                    |
|                |                           | Cotxe:                            | No v Places: 0             |   |                    |
|                |                           | Federats a Muntanya               | (FEEC):                    | x | Caselles opcionals |
| Imatge lateral |                           | ○ Si - Número de tarja            | a:                         |   |                    |
|                |                           | No - Número de DN                 | I/NIF:                     |   |                    |
|                |                           | 🗹 Envia E-mail confirm            | nant la inscripció         |   |                    |
| Envia e-mail   |                           | Desa Cancela i surt               |                            |   |                    |

Els elements del formulari són molt semblants als que es mostren a la web, per exemple les imatges superior i lateral són les mateixes, per d'identificar millor la sortida o activitat.

- **Imatges lateral i superior:** Aquestes imatges son les mateixes que apareixen en el formulari de la web.
- Nom de la sortida: Es mostra el nom de la sortida i la data. Es pot donar el cas, per exemple, que hi hagi varies sortides de **Sarrià camina** (amb les mateixes imatges).
- **Envia E-mail confirmant la inscripció:** Aquesta opció només apareixerà en el formulari d'inscripcions del *Tauler 1.1*.

Per tal de distingir-les, les **caselles opcionals** del formulari apareixen amb una ombra grisa, a continuació se n'explica la utilitat.

**Talla de la Samarreta:** De moment només s'utilitza en la marxa dels monestirs, però es pot activar per a qualsevol sortida.

- **Preu:** Aquesta casella només apareixerà en els formularis del *Tauler 1.1*, des de la web no es podrà introduir cap valor. S'utilitza per controlar els participants que han pagat en la **Marxa dels monestirs** i la **Caminada popular**. Quan aquesta casella estigui activa a la llista d'inscrits hi apareixerà l'opció de pagar en la columna **Eines** de la llista d'inscrits.
- **Soci:** S'utilitza en sortides on es pretén diferenciar el preu segons si el participant és soci o no, per exemple les de **Cultura** o les **sortides dels dimarts**.
- **Cotxe:** En les sortides en cotxes particulars es sol·licita al participant que informi si disposa de cotxe i quantes places lliures té.
- **Federats a Muntanya:** Aquesta no havia de ser una opció, però també es pot desactivar si la sortida no implica caminar per muntanya, com són per exemple les sortides culturals.

Les caselles d'opcions es poden activar o desactivar utilitzant les funcions de gestió de les sortides. Crear i editar una nova sortida és un procés que està reservat als usuaris amb **permisos d'administrador**.

# 6.3 E-mail de confirmació

En les inscripcions realitzades des de la web els participants reben en el seu coreu electrònic una confirmació de la inscripció. En les inscripcions que es fan de l'aplicació *Tauler 1.1* es podrà desactivar l'enviament de l'E-mail.

# ☑ Envia E-mail confirmant la inscripció

Aquesta possibilitat ha estat afegida per permetre poder afegir participants posteriorment a l'activitat (que no es van inscriure a través e la web), i així enviar-los e-mails, etc.

A les sortides se'ls assigna un **àmbit**, cada àmbit té relacionat un e-mail diferent:

| Muntanya              | esports@elsblaus.cat             |
|-----------------------|----------------------------------|
| Sarrià camina         | esports@elsblaus.cat             |
| Caminada Popular      | caminadapopular@elsblaus.cat     |
| Marxa dels Monestirs  | marxadelsmonestirs@elsblaus.cat  |
| Sortides dels dimarts | sortidesdelsdimarts@elsblaus.cat |
| Cultura               | cultura@elsblaus.cat             |

A aquesta mateixa adreça es rebrà una copia de l'e-mail de confirmació, si es fa ús de la funció d'*enviar un E-mail als participants* (des de la llista d'inscrits), també es rep una copia de l'E-mail i la llista de destinataris.

L'estructura de l'e-mail és la següent:

| Imatge lateral | SARRIÀ<br>CAMINA!<br>Els aqüeductes de Montcada<br>Benvingut<br>Us heu incrit a le Els aqüeductes de Montcada amb les següents dades:<br>Sortida: Els aqueductes de Montcada | Nom de la sortida           |
|----------------|----------------------------------------------------------------------------------------------------|-----------------------------|
|                | Dia: 29/01/2017<br>Nom: Marc Berameni Nualart<br>Edat: 45<br>E-mail: mamendinua@hotmail.com<br>Telèfon: 656480794<br>Federat: No<br>DNI/NIF: 102250                          | Nom i data<br>de la sortida |
| Firma          | SARRIÀ<br>CAMINA:<br>Centre Excursionista Els Blaus<br>www.elsblaus.cat<br>Facebook/CentreExcursionistaElsBlaus                                                              |                             |

- **Imatge lateral:** Aquest element apareix també als formularis, es repeteix en el e-mail perquè facilita la identificació de la sortida.
- **Nom i data de la sortida:** El nom de la sortida apareix en 3 ocasions, una d'elles acompanyat de la data. L'objectiu és evitar confusions.
- **Firma:** Aquest element es pot editar a cada sortida, segons si es traca d'una sortida de muntanya del projecte **Sarrià camina**, de la **Marxa dels Monestirs**, o de la caminada popular.

En la copia de l'e-mail que es rep en el correu de l'entitat (segons la llista de la pàgina anterior), apareixerà un <u>enllac</u> que permet accedir directament a la llista d'inscrits (caldrà identificar-se amb l'usuari i paraula de pas).

#### Control:

Clica l'enllac per veure la llista d'inscrits.

# 6.4 Eines d'administrador

Les eines d'administrador no són accessibles per a tots els usuaris, aquí simplement s'expliquen, es desenvolupen en un altre document i son objecte d'una sessió de formació diferent.

En el menú de l'aplicació apareixen diferenciades en **color verd**, però només seran visibles pels usuaris amb **permisos d'administrador**. S'expliquen breument a continuació:

- Llistes Sortides: Com en tots els elements anteriors, es tracta d'una llista de sortides, es podran modificar les característiques dels formularis, part del contingut del correu electrònic de confirmació i fins i tot eliminar una sortida.
- **Nova Sortida:** Crea un nova sortida, es tracta d'un procés que requereix controlar, entre altres coses la **URL maca** que dona accés al formulari des de la web, o la firma dels E-mails de confirmació. Per aquesta raó aquestes funcions només estan habilitades pels **administradors**.
- **Inscrits (Tots):** La llista mostra tots els inscrits a les activitats, ordenats per activitat. Aquesta llista permet **eliminar un participant**.

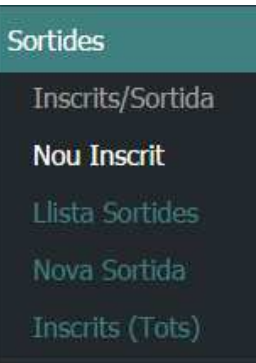

# 7 Galeries d'imatges

Les galeries d'imatges són l'element més visual de la pàgina, permeten documentar les activitats i il·lustren gràficament l'element humà del **Centre.** 

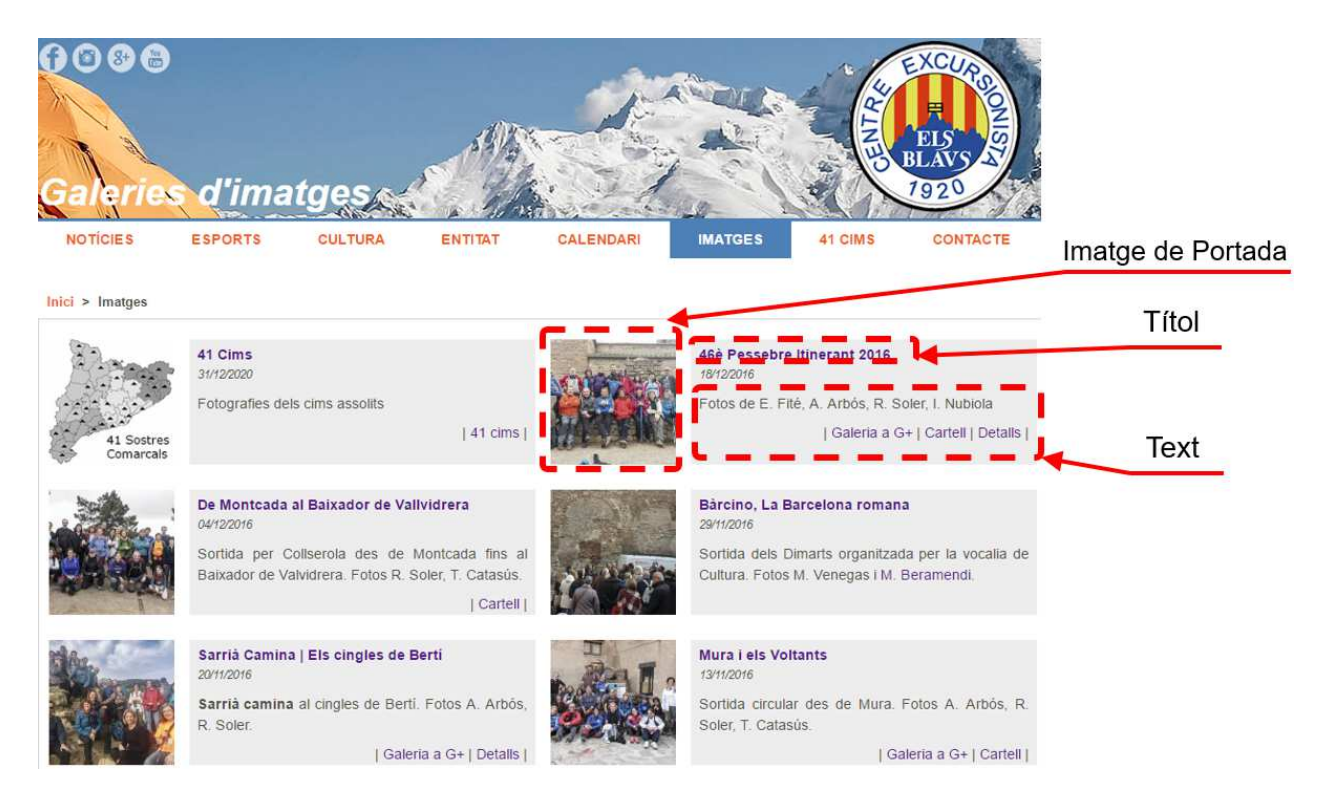

A la web, les galeries es mostren ordenades cronològicament, se'n podrà alterar l'ordre modificant la data de l'activitat.

Hi ha prevista una nova modificació del sistema de **Galeries** o **Àlbums de fotografies**, per fer-los més interessants i reforçar la seva funció il·lustradora. De la mateixa manera es modificarà l'actual sistema de gestió.

Aquest és un projecte pel segon semestre de 2017.

El sistema de gestió de les galeries d'imatges és heretat de la programació anterior de la web. Els passos son:

- **1.** Pujar les fotos al servidor en una carpeta única. (via FTP)
- 2. Crear la galeria a la web amb l'aplicació connecta-t.

Per gestionar les galeries cal utilitzar un **programa client FTP**, per pujar les imatges a les carpetes definitives.

# 7.1 Pujar fotos amb Filezilla, el client FTP

El programa recomanat per pujar les fotos a la web, és **Filezilla**, de lliure distribució i disponible a: <u>https://filezilla-project.org</u>. Aquesta aplicació permetrà crear carpetes i pujar les imatges, també permet eliminar-les.

Per utilitzar-lo s'ha preparat un accés FTP, caldrà configurar el programa amb les opcions següents:

Servidor: elsblaus.cat Usuari: fotografies@elsblaus.cat Paraula de Pas: 2017Fotografies

# 7.1.1 Configuració del client FTP

La configuració del **Filezilla** apareix clicant sobre el botó **\*\*\*\***, o en les opcions **Fitxers/gestió de llocs** del menú. Es mostrarà el quadre **Gestió de llocs**.

|                               |                       | General Avançat Paràmetre de transferència. Joc de saràces      |
|-------------------------------|-----------------------|-----------------------------------------------------------------|
| Els meus llocs web            |                       | Amfitrió: elsblaus.cat ort:                                     |
| BNILiders                     |                       | Protocol: FTP - Protocol de Transferencia de Fitxers            |
| Els Blaus                     |                       | Xifratge: Si està disponible, utilitza l'FTP explícit sobre TLS |
| Els Blaus - Fotogra           | fies                  |                                                                 |
| manxadelementi cat            | 15                    | Tipus d' <u>e</u> ntrada: Normal                                |
| rb_estilistes                 |                       | Usuari: fotografies@elsblaus.cat                                |
| solans                        |                       | Contrasen <u>v</u> a:                                           |
|                               | 1                     | Color de fons: Cap ~<br>Comentaris:                             |
| Afegeix un <u>l</u> loc       | <u>N</u> ova carpeta  |                                                                 |
| Nova <u>a</u> dreça d'interès | <u>C</u> anvia el nom |                                                                 |
|                               | D F                   |                                                                 |

Els passos son els següents:

- 1. Clicar el botó Afegeix un <u>l</u>loc.
- 2. Immediatament indicar el nom del lloc, per exemple: Els Blaus Fotografies.
- 3. Indicar el nom del servidor: elsblaus.cat.
- 4. Finalment l'usuari i la contrasenya, i clicar el botó <u>Connecta</u>.

L'aplicació dóna accés a la carpeta **/fotografies** del servidor, que és on s'han de pujar les fotos. A la web aquesta carpeta serà **/imatges**.

Darrera modifica..

Carpeta de fitxers 18/10/2016 5:02:30

Carpeta de fitxers 18/10/2016 5:02:38

Carpeta de fitxers 18/10/2016 5:02:49

# 7.1.2 Crear una carpeta

Abans de crear la carpeta, se n'ha d'escollir el nom i comprovar que no existeix. Es pot utilitzar el nom de la sortida i acompanyar-lo de l'any, per exemple monestirs2016.

El sistema és semblant al de qualsevol ordinador, es tracta de l'espai reservat per la web al servidor d'internet.

Es recomana pujar un màxim de 40 fotos en una galeria.

Per crear la carpeta cal clicar amb el botó dret del ratolí sobre qualsevol lloc de la llista de carpetes del servidor.

Apareixerà el menú de context, hi ha dues opcions que permeten crear un directori, es recomana utilitzar Crea un directori i vés-hi. Apareixerà la casella següent:

| ×                    |
|----------------------|
| l directori a crear: |
|                      |
| <u>C</u> ancel·la    |
|                      |

| albarda      |     | Carpeta de fitxers       | 18/10/2016 5:02:54 |
|--------------|-----|--------------------------|--------------------|
| arques2012   |     | Carpeta de fitxers       | 18/10/2016 5:03:02 |
| balsareny201 | 5   | Carpeta de fitxers       | 18/10/2016 5:03:10 |
| baltasana201 | 5   | Carpeta de fitxers       | 18/10/2016 5:03:18 |
| barcino      |     | Carpeta de fitxers       | 2/12/2016 2:06:43  |
| baro2016     |     | Carpeta de fitxers       | 18/10/2016 5:03:26 |
| barrina2     |     | Carpeta de fitxers       | 18/10/2016 5:03:31 |
| batlles2012  |     | Carpeta de fitxers       | 18/10/2016 5:03:39 |
| berti2016    |     | Carpeta de fitxers       | 27/11/2016 1:42:48 |
| beseit2      |     | Carpeta de fitxers       | 18/10/2016 5:03:48 |
| born2015     |     | Carpeta de fitxers       | 18/10/2016 5:03:54 |
|              |     |                          |                    |
|              |     |                          |                    |
|              |     |                          |                    |
|              |     |                          |                    |
| sobre        | +   | Baixada                  |                    |
|              | JL. | Advention Channel Income |                    |

I... Tipus de fitxer

Nom de fitxer

agudes2013

agulles

**.**... 41cims

| A Constant Channel In 1999           |   |
|--------------------------------------|---|
| Aregeix fitxers à la cua             |   |
| Visualitza/Edita                     |   |
| Crea un directori                    |   |
| Crea un directori i vés-hi           |   |
| Crea un nou fitxer                   |   |
| Refresca                             |   |
| Suprimeix                            |   |
| Canvia el nom                        |   |
| Copia la(les) URL(s) al porta-retall | s |
| Permisos de fitxer                   |   |

En els noms de carpetes no s'han d'utilitzar espais, lletres amb accents o signes de puntuació. Això podria fer que les galeries no fossin accessibles en alguns sistemes.

# 7.1.3 Pujar les fotos

Les imatges han de ser d'un màxim de 1500px d'amplada (costat horitzontal) les mides recomanades son **1500x1000** (relació 3:2) per les horitzontals i **1000x1333** per les verticals (relació 4:3).

Per pujar-les simplement cal arrossegar les fotografies al **Filezilla** i deixar-les anar dins la carpeta creada, com es mostra en la figura següent.

|                           |                        |                 |            | Els      | Blaus - Fotografies - fo | otograf    | ies%40elsblaus.cat@                   | elsblaus.cat - Fi | leZilla              |                          | — D       | X L          |
|---------------------------|------------------------|-----------------|------------|----------|--------------------------|------------|---------------------------------------|-------------------|----------------------|--------------------------|-----------|--------------|
|                           |                        |                 |            | Fitxer   | Edita Visualitza Tr      | ransfere   | ncia Servidor Ad                      | reces d'interès   | Ajuda                |                          |           |              |
|                           |                        |                 |            | 111 -    |                          | O          | 😫 🖸 🍡 🖏                               | T Q O             | 8                    |                          |           |              |
|                           |                        |                 |            | Amfitrid | s. [                     | Non        | d' <u>u</u> suari:                    | C                 | ontrasen <u>v</u> a: | Port:                    | Conr      | nexió ràpida |
| 📙   🖸 📙 🖛   prova2017     |                        |                 |            |          | - 0                      | ×          | /prova2017" reeixit                   |                   |                      |                          |           | ^            |
| Fitxer Inici Ús comp      | artit Visualització    |                 |            |          |                          | ~ 0        | el directori de "/bes                 | eit2"             |                      |                          |           |              |
| ← → · ↑ → pro             | va2017                 |                 |            | 5 ~      | Cerca a prova2017        | Q          | ova2017'                              |                   |                      |                          |           |              |
| de Accés simid            | Nom                    | Data            | Tipus      | Mida     | Etiquetes                |            | el directori de "/pro<br>017" reeixit | va2017"           |                      |                          |           | ~            |
| Acces rapio               | 🖬 01.D4140012ters.jpg  | 14/4/2013 11:14 | Fitxer JPG | 222 kB   |                          |            | EB\Els Blaus\Web\fe                   | otografies\ 🗸     | Lloc remot: /pr      | ova2017                  |           | ~            |
| 2. ( <i>m</i>             | 02.D4140017ters.jpg    | 14/4/2013 12:00 | Fitxer JPG | 392 kB   |                          |            | connecta-t                            | ^                 | - ? pessel           | pre2012                  |           | ^            |
| connectat                 | 03.D4140024ters.jpg    | 14/4/2013 12:01 | Fitxer JPG | 400 kB   |                          |            | css                                   |                   | ? pessel             | bre2014                  |           |              |
| Downloads                 | 04.D4140029ters.jpg    | 14/4/2013 12:02 | Fitxer JPG | 503 kB   |                          |            | fotografies                           |                   | 2 pessel             | pre2015                  |           |              |
| Escriptori                | 05.D4140033ters.jpg    | 14/4/2013 12:06 | Fitxer JPG | 342 kB   |                          |            | caminada2016                          | 5                 | 2 pessel             | pre_local2014            |           |              |
| FFT                       | 06.D4140034ters.jpg    | 14/4/2013 12:06 | Fitxer JPG | 290 kB   |                          |            |                                       |                   | prova                | 2017                     |           |              |
| Draphov                   | 07.D4140043ters.jpg    | 14/4/2013 12:09 | Fitxer JPG | 406 kB   |                          |            | image                                 | *                 | raval2               | 015                      |           | *            |
| Ciopbox                   | 📓 08.D4140046ters.jpg  | 14/4/2013 12:10 | Fitxer JPG | 419 kB   |                          |            | Tipus de fitxer                       | Darrera mod       | Nom de fitxer        | Mida del Tipus d         | le fitxer | Darrera mod  |
| a OneDrive                | 09.D4140064ters.jpg    | 14/4/2013 12:13 | Fitxer JPG | 398 kB   |                          |            |                                       |                   |                      |                          |           |              |
| A such and in sides       | 10.D4140065ters.jpg    | 14/4/2013 12:28 | Fitxer JPG | 409 kB   |                          |            | Carpeta de fitx                       | 9/1/2017 10:      |                      |                          |           |              |
|                           | 11.D4140067ters.jpg    | 14/4/2013 12:40 | Fitxer JPG | 470 kB   |                          |            | Carpeta de fitx                       | 6/11/2016 17      |                      | Llistat del directori bu | lit       |              |
| Documents                 |                        |                 |            |          |                          |            | Drecera                               | 20/9/2016 12      |                      |                          |           |              |
| 🕂 Downloads               |                        |                 |            |          |                          |            |                                       |                   |                      |                          |           |              |
| Escriptori                |                        |                 |            |          |                          |            |                                       |                   |                      | A PROPERTY AND           |           |              |
| 📰 Imatges                 |                        |                 |            |          |                          |            |                                       |                   |                      |                          |           |              |
| 💧 Música                  |                        |                 |            |          |                          |            |                                       |                   |                      |                          |           |              |
| Vídeos                    |                        |                 |            |          |                          |            |                                       |                   |                      |                          |           |              |
| SSD WINDOWS 10            |                        |                 |            |          |                          |            |                                       |                   |                      | + Copia                  |           |              |
|                           |                        |                 |            |          |                          |            |                                       |                   |                      |                          |           |              |
| DADES (D.)                |                        |                 |            |          |                          |            |                                       |                   |                      |                          |           |              |
| SSD_WINDOWS_7 (I          |                        |                 |            |          |                          |            |                                       |                   |                      |                          |           |              |
| WINDOWS_XP (F:)           |                        |                 |            |          |                          |            | -                                     | ,                 |                      |                          |           | ,            |
| WINDOWS_7 (G:)            |                        |                 |            |          |                          |            | when                                  | -                 | Directori huit       |                          |           |              |
| windows_10 (H:)           |                        |                 |            |          |                          |            | lytes                                 |                   | phecion built.       |                          |           |              |
| WARIS (I:)                |                        |                 |            |          |                          |            | ecció Fitxer remo                     | t                 |                      |                          | Mida Pr   | ioritat Est  |
| 💣 Xarxa                   |                        |                 |            |          |                          |            |                                       |                   |                      |                          |           |              |
| 🔩 Grup domèstic           |                        |                 |            |          |                          |            |                                       |                   |                      |                          |           |              |
|                           |                        |                 |            |          |                          |            |                                       |                   |                      |                          |           |              |
|                           |                        |                 |            |          |                          |            | ides Transferèn                       | ries reeivides    |                      |                          | -         | >            |
|                           |                        |                 |            |          |                          |            | Thomas Elem                           | ine recinices     |                      | 🔒 🔯 🕐 Cua:               | buida     |              |
|                           | all a standard a 14 MP |                 |            |          | п                        | Berry Igen |                                       |                   |                      |                          |           |              |
| i i elements i i elements | seleccionats: 4, 14 MB |                 |            |          |                          | Baa 📷      |                                       |                   |                      |                          |           |              |

Les imatges apareixeran **per ordre alfabètic**, si s'utilitzen imatges de més d'un fotògraf es recomana ordenar-les inserint una **numeració davant del nom de 2 dígits**, com es mostra en la imatge anterior (finestra esquerra).

Les galeries no estan limitades, és a dir es poden pujar la quantitat d'imatges que es vulgui, es recomana però **no superar les 40 imatges**, en cas que se n'hagin seleccionat més i es vulguin compartir, es pot utilitzar el compte a **Google+** d'Els Blaus, i col·locar allí totes les fotos del reportatge.

# 7.2 Crear la galeria a la Web

Un cop les imatges han estat carregades a la web, s'ha d'accedir a l'aplicació **Connecta-t**.

Com en les opcions anteriors, les galeries apareixeran ordenades de major a menor, la primera que es mostra és la dels **41 Cims** perquè se li ha indicat data de l'any **2020**.

| Galeries de Fotos |                                            |                |            |                  |  |  |  |
|-------------------|--------------------------------------------|----------------|------------|------------------|--|--|--|
| Lli               | Llista de Galeries Crea una G              |                |            |                  |  |  |  |
| Id                | Títol                                      | Carpeta        | Data       | Eines            |  |  |  |
| 343               | 41 Cims                                    | 41cims         | 31/12/2020 | Editar   Elimina |  |  |  |
| 494               | 46è Pessebre Itinerant 2016                | pessebre2016   | 18/12/2016 | Editar   Elimina |  |  |  |
| 492               | De Montcada al Baixador de Vallvidrera     | montcada2016   | 04/12/2016 | Editar   Elimina |  |  |  |
| 491               | Bàrcino, La Barcelona romana               | barcino        | 29/11/2016 | Editar   Elimina |  |  |  |
| 488               | Sarrià Camina   Els cingles de Bertí       | berti2016      | 20/11/2016 | Editar   Elimina |  |  |  |
| 185               | Mura i els Voltants                        | muralamata2016 | 13/11/2016 | Editar   Elimina |  |  |  |
| 84                | Sarriá camina   A Vilassar de mar amb bici | bttvilassar    | 06/11/2016 | Editar   Elimina |  |  |  |
| 83                | Sarrià camina   La vall de Marfà           | marfa2016      | 23/10/2016 | Editar   Elimina |  |  |  |
| 82                | Caminada Popular 2016                      | caminada2016   | 09/10/2016 | Editar   Elimina |  |  |  |
| 81                | Sarrià camina   Mont Caro                  | montcaro       | 16/07/2016 | Editar   Elimina |  |  |  |
| 80                | Els Gorgs de la Febró                      | gorgs_febro    | 03/07/2016 | Editar   Elimina |  |  |  |
| 79                | Sarrià camina   Pujada a Sant Pere Màrtir  | santpere2016   | 28/06/2016 | Editar   Elimina |  |  |  |
| 77                | Sarrià camina   Santa Fe del Montseny      | montseny2016   | 05/06/2016 | Editar   Elimina |  |  |  |
| 178               | Sarrià camina   Pujada a Montserrat        | montserrat2016 | 29/05/2016 | Editar   Elimina |  |  |  |
| 76                | IV Marxa dels Monestirs                    | monestirs2016  | 08/05/2016 | Editar   Elimina |  |  |  |
| 75                | La Sequia de Manresa (3)                   | sequia2016_3   | 19/04/2016 | Editar   Elimina |  |  |  |
| <del>1</del> 73   | Visita al Monestir de Pedralbes            | pedralbes2016  | 17/04/2016 | Editar   Elimina |  |  |  |
| 168               | Ele Castelle de la Segarra en BTT          | htt cegarra    | 06/03/2016 | Editor   Elimina |  |  |  |

A la llista hi trobem totes les accions relacionades amb les Galeries:

Crea una Galeria nova: Aquest opció crea la galeria de fotos a la web. ATENCIÓ! Les imatges han d'estar pujades al servidor abans de crear la galeria (veure punt 7.1).

Crea una Galeria Nova

- **Edita Galeria:** Clicant l'enllaç **Edita** es mostraran les dades de la galeria, es podrà canviar el nom, editar el text, modificar la imatge, en el següent punt (7.2.1) se n'amplia la informació.
- **Elimina Galeria:** Clicant l'enllaç **Elimina** la galeria de la web, les imatges **NO** s'esborren, queden al servidor. Es podran seguir veient si s'utilitza l'adreça, però no apareixeran en la llista de galeries.

Llista

Galeria Nova

# 7.2.1 Característiques principals

La creació i edició de les galeries és molt semblant al de la resta d'elements de la web, la principal diferència és que en crear la galeria l'aplicació crea un carpeta de miniatures perquè es mostrin a la web. Aquest procés és invisible per l'usuari.

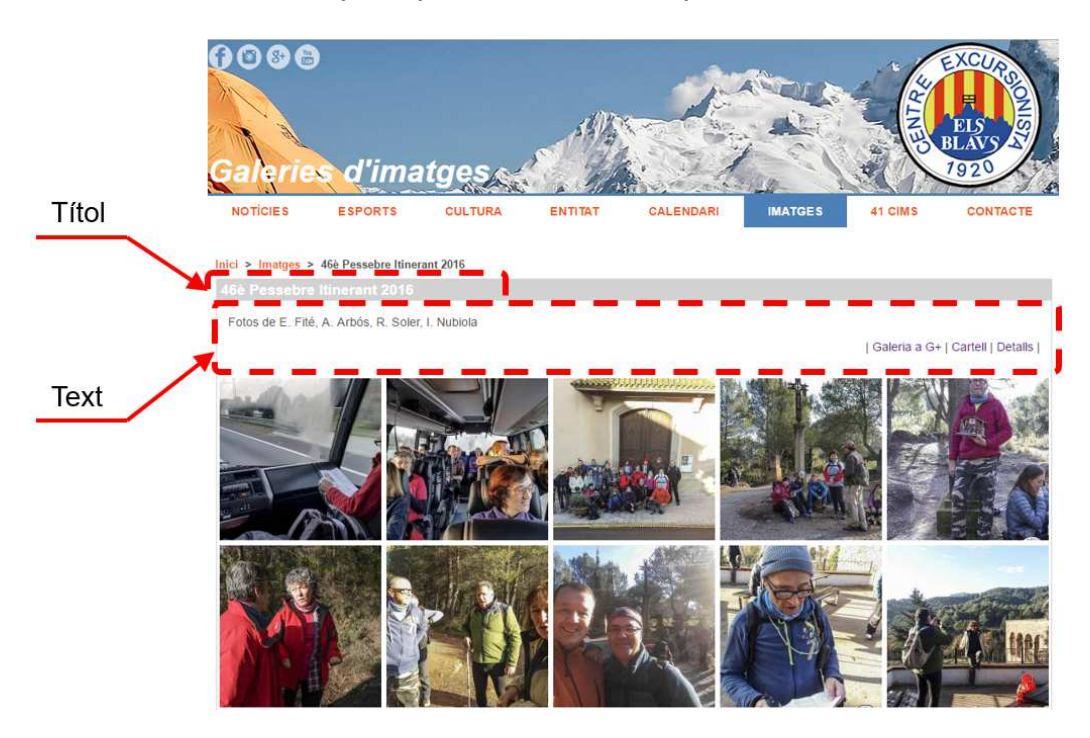

Els mateixos elements que es mostren en la llista de galeries apareix en la vista de l'àlbum. El títol a la capçalera i el text sobre les files de fotos. En el text s'hi poden afegir enllaços interns, a la pròpia web d'Els Blaus o al cartell de l'activitat, i enllaços externs, per exemple a l'àlbum de **Google+**.

En la següent imatge es mostra l'edició/creació de Galeries.

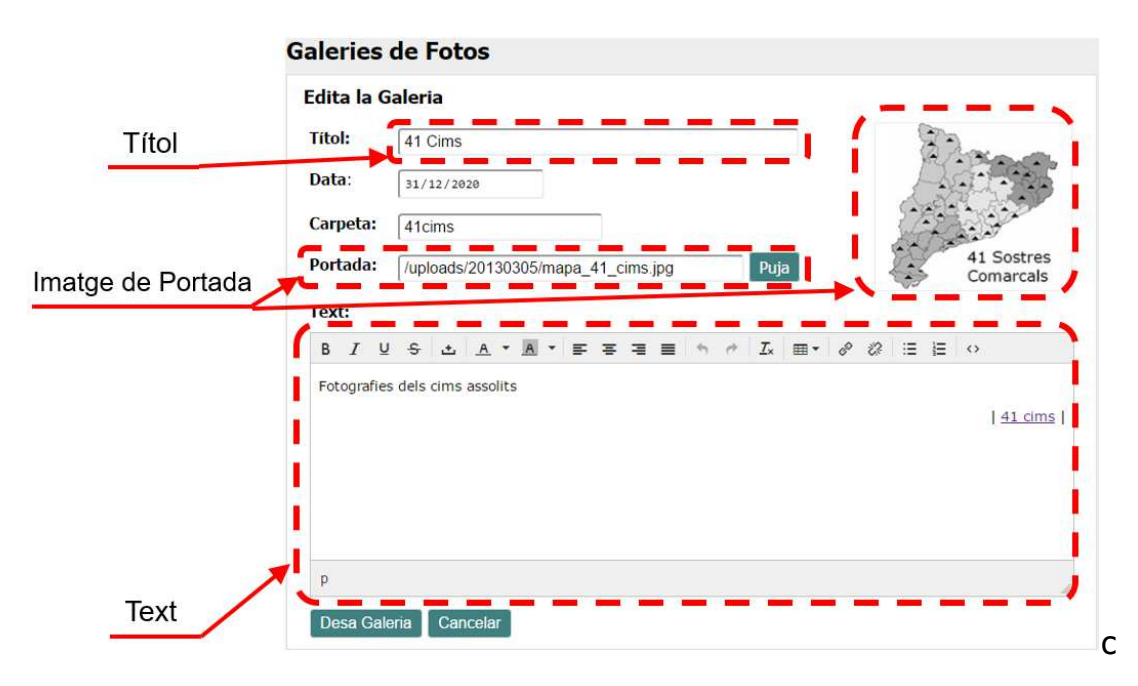

- **Títol:** Nom pel que es coneixerà la galeria i que pareixerà a la pestanya **IMATGES** de la Web.
- **Data:** Data de la galeria, es sol fer servir la data de l'activitat, així es facilita la identificació de l'activitat.
- **Carpeta:** Carpeta on s'han carregat les imatges amb el client FTP (Filezilla). Quan es crea una galeria, l'aplicació genera una carpeta de miniatures, però en l'edició, si es modifica aquest camp no es fa el mateix procés.
- **Portada:** Imatge de portada de la galeria. Es pot pujar una imatge nova o escriure l'adreça de qualsevol imatge d'internet.
- **Text:** Es tracta del text que apareixerà en la part superior de les galeries, es pot utilitzar text enriquit, introduir enllaços, etc. Es recomana utilitzar poc text ja que la l'espai on es mostra és reduït

# 7.2.2 Imatge de portada

És un dels elements més importants de la galeria. Tant si les imatges son horitzontals com verticals a la Web es mostren quadrades, així si es fan servir imatges amb logotip, aquest no apareix. Es mostra la part central de la imatge.

Com en altres elements de la web es pot pujar la imatge utilitzant el botó Puja. Però també es pot escriure l'adreça de qualsevol imatge d'internet, utilitzant la URL.

**Pujar una Imatge:** La imatge ha de tenir entre 190 i 300 píxels pel costat més petit. L'aplicació no processa, cal adaptar-les prèviament.

| Tria un fitxer No s' | ha triat cap fitxer |  |
|----------------------|---------------------|--|
| Enviar               |                     |  |
|                      |                     |  |
|                      |                     |  |
|                      |                     |  |

**Utilitzar una imatge d'internet:** Es pot introduir l'adreça URL de la imatge o una adreça relativa de la Web.

Es recomana utilitzar una imatge de la mateixa galeria, cal escollir-ne una i introduir-ne la ubicació relativa a la casella. L'estructura amb l'exemple dels 41 cims seria:

/fotografies/41Cims/thumb/nom\_fitxer.jpg

# 8 Missatges Web

Aquí es relacionen tots els missatges rebuts a través del formulari de contacte de la web. Només hi ha una opció en el menú, que mostra una llista on hi ha les eines bàsigues de gestió

Missatges Web

| L   | ista de Missatges    |                              |            |                       |       |         |
|-----|----------------------|------------------------------|------------|-----------------------|-------|---------|
| Id  | Nom                  | E-mail                       | Data       | L <mark>le</mark> git | Eines |         |
| 490 | Helena               | heltergona@hotmail.com       | 29/11/2016 | Y                     | Veure | Elimina |
| 489 | Xavier Romero        | xaviromero59@gmail.com       | 23/11/2016 | Y                     | Veure | Elimina |
| 488 | marga isern          | tonaisern@gmail.com          | 18/11/2016 | Y                     | Veure | Elimina |
| 473 | Xavier               | xavillar@yahoo.es            | 08/10/2016 | Y                     | Veure | Elimina |
| 471 | JESUS RUIZ DE GUINEA | rdeg_arq@hotmail.com         | 06/10/2016 | Y                     | Veure | Elimina |
| 470 | isabel perales       | isabel.v.d@hotmail.com       | 06/10/2016 | Y                     | Veure | Elimina |
| 468 | Carlos               | carlos.prez@gmail.com        | 05/10/2016 | Y                     | Veure | Elimina |
| 467 | ALBERT VILA          | albert-vila@hotmail.com      | 05/10/2016 | Y                     | Veure | Elimina |
| 466 | Joan Tort Arnau      | jtort@ati.es                 | 30/09/2016 | N                     | Veure | Elimina |
| 465 | Georgina             | georgina.folguera7@gmail.com | 30/09/2016 | N                     | Veure | Elimina |
| 461 | sandra               | guillem.joan@gmail.com       | 31/08/2016 | N                     | Veure | Elimina |

Adreça del remitent: clicant sobre l'adreça es podrà enviar un e-mail al remitent.

**Columna Llegit:** Indica si s'ha llegit el missatge Y és Si, N és No.

**Veure:** Mostra una finestra amb el contingut del missatge. En mostrar-lo el primer cop el valor de la columna Llegit canviarà a Y. Des de la finestra es pot eliminar el missatge, ja no es podrà recuperar.

Elimina: Elimina el missatge de la llista, ja no es podrà recuperar.

La Web envia un e-mail quan es registra un missatge, i guarda en aquesta llista les dades del contacte. Amb permisos d'administrador les dades dels remitents es poden traspassar a la llista de contactes de les activitats (això s'explica més endavant).

# 9 Contactes activitats

Es tracta del fitxer de contactes de l'entitat, hi ha les dades de contacte electrònic de socis, participants a la **Caminada Popular** i a la **Marxa dels Monestirs** o a les sortides de **Sarrià camina**, també les dades d'aquells que han utilitzat el formulari de contacte de la web.

L'objectiu d'aquesta eina és enviar correus electrònics massius a aquelles persones que han tingut alguna relació amb l'entitat.

S'ha inclòs una utilitat per eliminar aquells contactes que ho sol·licitin o dels que les dades siguin errònies.

# 9.1 Els contactes

En el moment de fer aquest manual la base de dades compta amb **1786** contactes. Les dades que es guarden són **nom**, **cognoms i adreça electrònica**.

Cada contacte té assignades fins a **8 categories**, que són les que apareixen en la imatge de la dreta. La categoria indica la procedència del contacte, però es pot donar el cas que hi hagi contactes que en tinguin varies o totes.

#### 9.1.1 Filtrar les llistes

| Llista de conc   | Nou Contacte     |                        |                    |                        |           |
|------------------|------------------|------------------------|--------------------|------------------------|-----------|
| Selecciona tipus | CONTACTE per fil | trar la llista         |                    |                        |           |
| 🗆 Muntanya       | 🗆 Sarrià camina  | 🗆 Sortida dels dimarts | 🗆 Caminada Popular | 🗆 Marxa dels Monestirs | 🗆 Cultura |
| 🗆 Contacte Web   | 🗆 Soci           |                        |                    |                        | Filtra    |

Els contactes es poden **filtrar per categories**, si no se'n especifica cap es mostra la llista sencera. La selecció és acumulativa, no restrictiva, és a dir, que si es marca **Caminada Popular** i **Contacte Web**, es mostraran els contactes que tinguin una o l'altre categoria, i se sumaran.

La utilitat d'aquest sistema rau en filtrar les dades per segmentar l'abast d'un missatge de correu electrònic massiu.

| Contactes activitats |  |
|----------------------|--|
| Llista               |  |
| Eliminar contacte    |  |

| Resum | contactes | Llistats |
|-------|-----------|----------|
|       |           |          |

| Total:               | 1786 |
|----------------------|------|
| Muntanya             | 21   |
| Sarrià camina        | 18   |
| Sortida dels dimarts | 11   |
| Caminada Popular     | 1156 |
| Marxa dels Monestirs | 571  |
| Cultura              | 21   |
| Contacte Web         | 276  |
| Soci                 | 113  |
|                      |      |

| id | Nom                       | E-mail                           | Mun | Sar | Sor | Cam | Mar | Cul | Con | Soc | Eines |
|----|---------------------------|----------------------------------|-----|-----|-----|-----|-----|-----|-----|-----|-------|
| 1  | Marc Beramendi Nualart    | mamendinua@hotmail.com           | Si  | SI  | SI  | SI  | Si  | Si  | Si  | SI  | Edita |
| 2  | Monica Duran              | 4masduran@gmail.com              | No  | No  | No  | Si  | Si  | No  | No  | No  | Edita |
| 3  | Albert Badia Bosch        | abadia1950@gmail.com             | No  | No  | No  | Si  | No  | No  | No  | No  | Edita |
| 4  | Aurora Blanco Font        | ablanco@bellvitgehospital.cat    | No  | No  | No  | Si  | Si  | No  | No  | No  | Edita |
| 5  | Antonio Barberan Reverte  | abrbra@hotmail.com               | No  | No  | No  | Si  | Si  | No  | No  | No  | Edita |
| 6  | Anna Castellvi Coromina   | acastellvicoromina@gmail.com     | No  | No  | No  | Si  | No  | No  | No  | No  | Edita |
| 7  | Adam Bisbe Lluch          | adam@bisbe.cat                   | No  | No  | No  | Si  | No  | No  | No  | No  | Edita |
| 8  | Aida Garcia Brau          | adia86@hotmail.com               | No  | No  | No  | Si  | No  | No  | No  | No  | Edita |
| 9  | Adriana Miras Ecija       | adrimiras@hotmail.com            | No  | No  | No  | Si  | No  | No  | No  | No  | Edita |
| 10 | Àngel Ibànyez I Fortea    | aetrof@gmail.com                 | No  | No  | No  | Si  | Si  | No  | No  | No  | Edita |
| 11 | Alonso Flores Sanchez     | aflores@atll.cat                 | No  | No  | No  | Si  | No  | No  | No  | No  | Edita |
| 12 | Africa Fuentes Garrido    | africafuentesgarrido@hotmail.com | No  | No  | No  | Si  | No  | No  | No  | No  | Edita |
| 13 | Ana Gonzalez Gabriel      | aggabriel@hotmail.com            | No  | No  | No  | Si  | No  | No  | No  | No  | Edita |
| 14 | Alejandra Huelva Manrique | a-huelva@hotmail.com             | No  | No  | No  | Si  | Si  | No  | No  | No  | Edita |
| 15 | NÚria Tudela I SabatÉ     | airun759@hotmail.com             | No  | No  | No  | Si  | No  | No  | No  | No  | Edita |
| 16 | Alba Vilamala Ros         | albavilamala@yahoo.es            | No  | No  | No  | Si  | No  | No  | No  | No  | Edita |
| 17 | Albert Balbín Ayats       | albert@balbin.cat                | No  | No  | No  | Si  | Si  | No  | SI  | No  | Edita |

Els elements més importants de la llista son:

- L'adreça electrònica: L'adreça és única, les importacions eviten duplicar adreces, en cas d'afegir-ne una manualment s'ha de comprovar abans que no existeixi.
- Les categories: Hi ha 8 columnes que indiquen a quina categoria pertany el contacte, si s'acosta el ratolí sobre el Si o el No apareix el nom de la categoria.

**Editar:** Aquesta eina permet modificar les dades que es conserven de cada contacte.

#### 9.1.2 Inserir/Editar les dades d'un contacte

Per afegir un nou contacte hi ha un botó en la llista de contactes. Per a editar les dades cal clicar sobre l'eina Edita.

Nou Contacte

En els dos casos apareixerà la finestra següent:

| Edita Co | ntacte                 |                                                                                       |
|----------|------------------------|---------------------------------------------------------------------------------------|
| Nom:     | Marc                   | ⊠ Muntany <mark>a</mark><br>⊠ Sarrià camina                                           |
| Cognoms: | Beramendi Nualart      | ☑ Sortida dels dimarts<br>☑ Caminada Popular                                          |
| E-mail:  | mamendinua@hotmail.com | <ul> <li>✓ Marxa dels Monestirs</li> <li>✓ Cultura</li> <li>✓ Contacte Web</li> </ul> |

La finestra és la mateixa en editar o inserir un nou contacte, però quan s'edita Elimina hi ha la possibilitat d'eliminar contacte, en inserir un contacte no.

# 9.2 Eliminar un contacte

Per eliminar un contacte s'ha creat un eina de cerca, que mostra els contactes que coincideixen amb el text cercat. Quan es conegui perfectament el contacte a eliminar es recomana utilitzar l'adreça de correu electrònic.

| Cerca |
|-------|
|       |

Introduït el text, clicant Cerca, apareixerà una llista del contactes que han coincidit.

| Caden | Cadena cercada: xtec.cat      |                       |         |   |  |
|-------|-------------------------------|-----------------------|---------|---|--|
|       |                               |                       |         |   |  |
| Resu  | ltats de la cerca             |                       |         | ^ |  |
|       |                               |                       |         |   |  |
| Id    | Nom                           | Email                 | Eines   |   |  |
| 273   | Montserrat Fuster Quintana    | mfuster@xtec.cat      | Elimina |   |  |
| 298   | Dolors Puig Barral            | mpuig118@xtec.cat     | Elimina |   |  |
| 390   | Teresa Callao Ferrer          | tcallao@xtec.cat      | Elimina |   |  |
| 480   | Rosa Padros Susana            | rpadros@xtec.cat      | Elimina |   |  |
| 512   | BegoÑa Menac Tello            | bmenac@xtec.cat       | Elimina |   |  |
| 641   | Helena Gonzàlez Sola          | hgonzale@xtec.cat     | Elimina |   |  |
| 665   | Josep Temporal Oleart         | jtempora@xtec.cat     | Elimina |   |  |
| 703   | Marta Soley Esteban           | msoley@xtec.cat       | Elimina |   |  |
| 786   | Família Layola Benet          | cbenet@xtec.cat       | Elimina |   |  |
| 844   | Ester Pinyol                  | Ester.pinyol@xtec.cat | Elimina |   |  |
| 1632  | Oriol Manuel Lluveras Tintoré | olluvera@xtec.cat     | Elimina |   |  |
| 1664  | Anna Marti Tura               | amarti3@xtec.cat      | Elimina |   |  |
| 1691  | Ferran De Pedro Oller         | fpedro@xtec.cat       | Elimina |   |  |
| 1717  | Lourdes Mateu Navarro         | Imateu1@xtec.cat      | Elimina |   |  |
| 1867  | Pol Monso EspaÑol             | mespan3@xtec.cat      | Elimina |   |  |
| 1873  | Montserrat Morera Isern       | mmorera@xtec.cat      | Elimina | ~ |  |

Clicant sobre **Elimina** s'esborrarà el contacte escollit.

# 9.3 Importar dades

La possibilitat d'importar dades a la llista de contactes (opció marcada en verd) només estarà habilitada per usuaris amb **permisos d'administrador**. Hi ha 3 maneres d'introduir de forma massiva de dades a la llista.

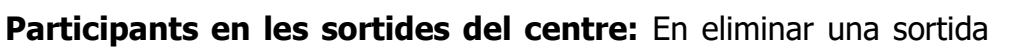

es traspassen les adreces dels participants a la base de dades, a les que ja existeixin se'ls activarà la categoria de l'activitat si no ho estava.

- **Contactes des del formulari de la web:** Hi ha una aplicació que comprova les adreces dels contactes que han arribat a través del formulari de la web i els traspassa a la base de dades si no existeixen.
- **Important dades en format SCV:** el fitxer es pot generar amb un full de càlcul (Excel per exemple), i després exportar-se a SCV, separat pel caràcter ";" (punt i coma).

|    | Α    | В       | C      | D    | E | F |  |
|----|------|---------|--------|------|---|---|--|
| 1  | Nom1 | Cognom1 | email1 | dni1 |   |   |  |
| 2  | Nom2 | Cognom2 | email2 | dni2 |   |   |  |
| 3  | Nom3 | Cognom3 | email3 | dni3 |   |   |  |
| 4  |      |         |        |      |   |   |  |
| 5  |      |         |        |      |   |   |  |
| 6  |      |         |        |      |   |   |  |
| 7  |      |         |        |      |   |   |  |
| 8  |      |         |        |      |   |   |  |
| 9  |      |         |        |      |   |   |  |
| 10 |      |         |        |      |   |   |  |
|    |      |         |        |      |   |   |  |

Contactes activitats Llista Eliminar contacte Importa dades

# 10 Funcions i Ús de l'editor TinyMce

L'editor **TinyMce** és un dels editors de text HTML més estesos a la web, és l'editor que fa servir la plataforma **WordPress**. L'editor genera el codi HTML que s'integra

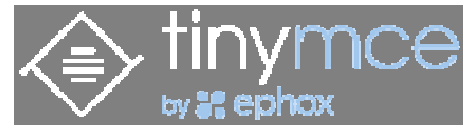

a la pàgina de manera visual i permet que un usuari sense coneixements de HTML pugui crear text enriquit en aquest format pel lloc Web.

# 10.1 Els enllaços

Els enllaços són elements sensibles dins el text de la Web. Quan es tracta de text s'identifiquen en **color blau** i permeten enllaçar la pàgina que s'està llegint amb qualsevol altre element d'internet.

També es poden fer enllaços en imatges, en aquest cas s'identifiquen perquè el cursor del ratolí canvia de forma (normalment una mà amb un dit estirat). Els enllaços poden ser de dos tipus:

- **Interns:** Son enllaços que apunten a una altra pàgina de la mateixa web, per exemple a l'activitat del calendari que anuncia la **Caminada Popular** un enllaç pot mostrar la pàgina amb els detalls de la caminada, inscripcions, etc. Tot sempre dins de la Web d'Els Blaus (<u>www.elsblaus.cat</u>)
- **Externs:** Aquests enllaços apunten a altres llocs web, permeten que la pagina es relacioni amb altres lloc web. Per exemple un vídeo de **Youtube**, **Facebook**, o la **FEEC**.

Segons l'editor (reduït o ampliat) hi haurà dos o tres botons 🧳 🔅 📮. A continuació se n'explica la utilitat:

| Ð        | Crear enllaç    | Es recomana seleccionar prèviament la el text que es<br>convertirà en enllaç. Obrirà un quadre per indicar les<br>característiques de l'enllaç |
|----------|-----------------|----------------------------------------------------------------------------------------------------|
| <i>₿</i> | Eliminar enllaç | S'activa quan es col·loca el cursor   sobre un enllaç.<br>S'eliminarà l'enllaç.                                                                |
| Д        | Crear Àncora    | L'ancora és un punt de destí dins d'una pàgina. Permet<br>fer un enllaç a una part d'una pàgina de la Web.                                     |

## 10.1.1 Inserir un enllaç

Abans d'inserir un enllaç es recomana escriure el text que serà sensible, seleccionar-lo i posteriorment clicar el botó d'inserir enllaç, apareixerà el quadre que s'explica a continuació:

- Url: S'hi indica l'adreça on apunta l'enllaç, poden ser relatives com: /sarria\_camina o universals del tipus http://elsblaus.cat.
- **Text per mostrar:** Si es selecciona el text abans de clicar el botó dins la casella hi apareixerà el text sensible que es veurà a la pàgina, normalment marcat en blau.

| Inserir enllaç   |     |          | ×         |
|------------------|-----|----------|-----------|
| URL              |     |          |           |
| Text per mostrar |     |          |           |
| Títol            |     |          |           |
| Destí            | Сар |          | •         |
|                  |     |          |           |
|                  |     | Acceptar | Cancel·la |

- **Títol:** Apareix a la pàgina en alguns navegadors, quan es deixa uns segons el ratolí sobre l'enllaç. Els cercadors com **Google** utilitzen aquesta informació en indexar es pàgines.
- **Destí:** Permet indicar si l'enllaç s'obrirà a la finestra del navegador actual o en una finestra nova. Es recomana indicar una finestra nova quan s'enllaci un document, per exemple, de tipus **pdf**.

La utilització d'enllaços tan interns com externs millora la navegació de la pàgina. Els cercadors com **Google** analitzen constantment la connectivitat dels llocs Web.

## 10.1.2 Utilització de les àncores

Les ancores permeten identificar un punt dins d'una pàgina, això permet tenir enllaços que es dirigeixen no a una secció sencera de la Web sinó a un petit apartat.

Trobem l'exemple a la pàgina de les notes informatives (elsblaus.cat/notes-informatives), sota de la imatge de la capçalera hi ha enllaços que apunten a diferents parts del text.

| A CONTRACTOR                    | CENTRE EXCURSIONISTA                                                                                                    |
|---------------------------------|----------------------------------------------------------------------------------------------------|
| MUNTANY<br>C/Cornet i Mas, 15 - | CREU DE SANT JORDI – MEDALLA D'HONOR DE BARCELONA<br>(A – ESQUÍ - ACAMPADA - ARQUEOLOGIA - ARXIU HISTÒRIC - BIBLIOTECA<br>08017 Barcelona - teléfon 93 203 12 28 - secretaria@elsblaus.cat - núm. registre entitats esportives: 2464 - CIF: G-58908997 |
| Comise                          | sió Centenari   Copa catalana de Marxes   La Junta   41 Cims   Llicències FEEC   Edicions   Històric                                                                                                    |
| Comissió del ce                 | entenari                                                                                                    |

amb la Comissió en el que será l'organització del nostre centenari. Els interessats poseu-vos en contacte amb la

Col·locant el cursor en el lloc de la pàgina on s'hi vol inserir l'ancora i prement el botó apareixerà el quadre que es mostra a la dreta.

| Àn | cora |  |          | ×         |
|----|------|--|----------|-----------|
| ld |      |  |          |           |
|    |      |  | Acceptar | Cancel·la |

S'hi ha d'indicar un nom sense accents, ni espais.

Allà on hi hagi una àncora, l'editor mostrarà el símbol <sup>III</sup>. Clicant-hi a sobre s'activa el botó que permet modificar el nom de l'àncora.

# 10.2 Utilització de Taules

Les taules son una manera molt senzilla i pràctica d'organitzar el text en una pàgina web. L'editor de la pàgina permet introduir taules, de la mateixa manera que en qualsevol processador de text.

#### 10.2.1 Inserir una taula

Per inserir una taula nova s'utilitza el botó indicat en la barra de botons de l'editor, la taula s'inserirà en la posició on s'hagi deixat el cursor. Si no s'indica el contrari, les taules mostraran a la pàgina sense les línies que delimiten les caselles, en l'edició els límits de les caselles es mostraran amb línies discontinues.

Clicant sobre el botó es desplega un menú d'opcions, quan s'està inserint una taula nova només està activa l'opció **Taula**.

**Taula:** permet escollir la mida de la taula en una graella.

- **Propietats de la taula:** Mostra les opcions de la taula (propietats) d'una taula existent.
- **Esborrar taula:** permet esborrar una taula existent.
- **Cel·la:** Opcions de les **caselles**, en permet modificar les propietats, unir les caselles seleccionades o dividir-les.
- Fila: Permet editar les propietats de la fila seleccionada, inserir-ne una de nova o eliminar-la.

**Columna:** Permet inserir o eliminar **columnes**. No hi ha quadre de propietats.

L'aparença de la taula dins de l'editor serà com es veu en el següent quadre:

|                           | в     | <u>u</u> | ÷       | ÷    | A | • A | • | <b>F</b> : | • • | • | * | <u>T</u> × | <b>.</b> | P | ŝ | Ξ | Ξ | $\diamond$ |   |
|---------------------------|-------|----------|---------|------|---|-----|---|------------|-----|---|---|------------|----------|---|---|---|---|------------|---|
| Visualització de la taula |       | X        |         | Ŧ    |   | E   | ŧ | X          | 1   |   |   |            |          |   |   |   |   |            |   |
| Opcions de taula          |       |          |         |      |   |     | _ |            |     |   |   |            |          |   |   |   |   |            |   |
|                           |       |          |         |      |   |     |   |            |     |   |   |            |          |   |   |   |   |            |   |
|                           |       |          |         |      |   |     |   |            |     |   |   |            |          |   |   |   |   |            |   |
|                           | table | » tbod   | iy » tr | » td |   |     |   |            |     |   |   |            |          |   |   |   |   |            | đ |

| 🆽 Taula             | ۲ |  |  |  |
|---------------------|---|--|--|--|
| Propietats de taula |   |  |  |  |
| Esborrar taula      |   |  |  |  |
| Cel·la              | • |  |  |  |
| Fila                | ۲ |  |  |  |
| Columna             | ۲ |  |  |  |

≡ -

Mentre les caselles no tenen contingut tampoc tenen cap amplada, només caldrà col·locar el cursor dins i començar a escriure. En col·locar el cursor dins la taula apareixen les principals opcions de la taula en forma de

| principais opcions de la taula en torma de | Ħ | X | + | Ŧ | EX | +8 | HT. | × |
|--------------------------------------------|---|---|---|---|----|----|-----|---|
| harra de hotons flotant                    |   |   |   |   |    |    |     |   |
| barra de botoris notarit.                  |   |   |   |   |    |    |     |   |

Les funcions són (d'esquerra a dreta): propietats de la taula, eliminar taula, afegir fila a sobre, afegir fila a sota, eliminar fila, afegir columna abans, afegir columna després i eliminar columna.

A mida que es van omplint les caselles, el text es va adaptant i l'amplada d'aquestes també. Es poden modificar el color de la lletra i el del fons de les caselles, o deixar-ne de buides per crear un espai. El resultat podria ser:

|                                                                                                    | - <>>                                                                                                    |  |  |  |  |  |  |
|----------------------------------------------------------------------------------------------------|----------------------------------------------------------------------------------------------------|--|--|--|--|--|--|
| Informació i inscripcions al tauler del centre, trobareu les bases del concurs de fotografia i del concurs del bufet lliure al tríptic de les festes. |                                                                                                    |  |  |  |  |  |  |
| Dilluns, 18                                                                                                    | Divendres, 22                                                                                                    |  |  |  |  |  |  |
| <b>19.00 h</b> Inauguració Festa de la Patrona.                                                                                                    | 19.00 h Fase final Rummikub.                                                                                                    |  |  |  |  |  |  |
| 19.45 h Xerrada sobre Alimentació i Esport                                                                                                    | <b>21.30 h</b> Tradicional Sopar de Buffet Lliure.                                                                                                    |  |  |  |  |  |  |
| Dimarts, 19                                                                                                    | Dissabte, 23                                                                                                    |  |  |  |  |  |  |
| <b>19.30 h</b> Documental: <i>Santuaris de l'antifranquisme,</i> de Memorial Democràtic.                                                              | <ul> <li>10.00 h Sortida Cultural pel nucli urbà de Sarrià.</li> <li>18.00 h Tradicional partit de futbol<br/>Solters/Casats.</li> <li>21.00 h Sopar i Concert.</li> </ul> |  |  |  |  |  |  |
| Dimecres, 20                                                                                                    | Dimenge, 24                                                                                                    |  |  |  |  |  |  |
| <b>19.00 h</b> 4rt Torneig de Rummikub.                                                                                                    | <ul> <li>10.00 h Esmorzar de germanor.</li> <li>12.00 h Ballada de sardanes a la placeta dels blaus.</li> <li>17.30 h Tarda de cinema.</li> </ul>                          |  |  |  |  |  |  |
| Diious, 21                                                                                                    | Dimecres. 27                                                                                                    |  |  |  |  |  |  |
|                                                                                                    |                                                                                                    |  |  |  |  |  |  |
| p                                                                                                    |                                                                                                    |  |  |  |  |  |  |

## 10.2.2 Propietats de la taula

Les propietats d'una taula es poden modificar utilitzant el botó de la barra d'eines de l'editor, o el de la barra flotant, el resultat és un quadre amb **dues pestanyes**:

| Propietats de ta    | aula ×             | Propietats de taula | ×                  |
|---------------------|--------------------|---------------------|--------------------|
| General Avançat     |                    | General Avançat     |                    |
| Amplada             | Alçada             | Estil               |                    |
| Espai entre cel·les | Marge intern       | Color de vora       |                    |
| Vora                | Encapçalament      | Color del fons      |                    |
| Aliniament          | Сар 🝷              |                     |                    |
|                     |                    |                     |                    |
|                     | Acceptar Cancel·la |                     | Acceptar Cancel·la |

Les dues pestanyes són **General** o **Avançat**. Les principals opcions s'expliquen a continuació.

- **Amplada/Alçada:** Indica l'ample i l'alçada de la taula, es pot introduir el valor en píxels (350px per exemple), o en percentatge de l'ample de la pàgina (100%).
- **Espai entre cel·les/marge intern:** indiquen l'espai entre caselles i l'espai interior entre el límit de la taula i les caselles. No es solen utilitzar.
- **Vora:** Indica l'ample de la vora de la taula en píxels.
- **Encapçalament:** Indica si la taula tindrà un encapçalament, es tracta d'un text que quedarà per sobre de les caselles i actua com si fos el títol de la taula.
- Alineament: Determina la posició horitzontal de la taula. A l'esquerra, centrat o a la dreta.
- **Estil:** s'hi pot introduir codis d'estil, en format **css**.
- **Colo de vora/Color del fons:** s'indica el color que han de tenir la vora i el fons de la taula respectivament. El color s'indica en format RGB en sis caràcters Hexadecimals.

*Per exemple*: el vermell és FF0000. El quadre de color permet escollir un color i també indicar els individuals RGB en format decimal de 0 a 255.

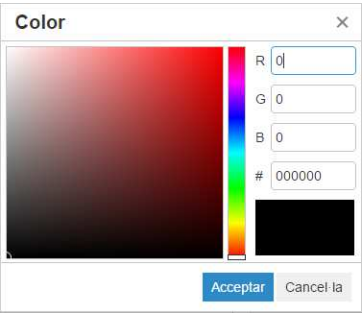

Les Taules poden utilitzar-se amb l'editor reduït, per a les activitats de calendari, notícies, etc. També es poden utilitzar amb l'editor ampliat en editar de les seccions. Permeten, per exemple, ordenar el text o alinear-lo sense que es vegin els límits de les caselles.

## 10.2.3 Propietats d'una casella

El quadre està format per **dues pestanyes** les funcions de la pestanya **Avançat** son les mateixes que en el quadre de propietats de la taula.

| Propietats de   | e cel·la |              | ×             | Propi   | etats de | cel·la |          | ×         |
|-----------------|----------|--------------|---------------|---------|----------|--------|----------|-----------|
| General Avançat |          |              |               | General | Avançat  |        |          |           |
| Amplada         |          | Alçada       |               | Estil   |          |        |          |           |
| Tipus de cel·la | Cap 🔹    | Àmbit        | Cap 🔹         | Color d | e vora   |        |          |           |
| Alíniament H    | Cap 🔹    | Alíniament V | Cap 🔻         | Color d | el fons  |        |          |           |
|                 |          | Accep        | tar Cancel·la |         |          |        | Acceptar | Cancel·la |

Els elements a destacar de la pestanya General són:

- **Tipus de cel·la:** Només n'hi ha dos, cel·la i encapçalament. Per defecte es tractarà sempre d'una cel·la normal. Les cel·les d'encapçalament es mostren en negreta i amb el text centrat horitzontalment.
- **Àmbit:** No s'usa habitualment indica si la cel·la actua com a capçalera d'uns fila, d'una columna, o d'un grup de files o columnes.
- Alineament H/V: Indica com s'ha de col·locar el text dins de la casella, en alineament
   Vertical o Horitzontal. Si no s'indica el contrari el text de les cel·les s'alinea
   verticalment al centre i horitzontalment a l'esquerra.

#### 10.2.4 Propietats d'una fila

Per facilitar l'edició de les taules, les opcions per la fila a més de les propietats permeten inserir files, esborrar-les, retallar i enganxar files, com es mostra en el quadre de la dreta.

El quadre de propietats és semblant als anteriors, la pestanya **Avançat** no representa cap novetat. Les opcions *Alineament* i *Alçada* de la pestanya **General** tenen les funcions ja esmentades per a les cel·les (en aquest cas l'alineament és vertical).

| Inserir fila a sobre  |  |  |  |  |  |
|-----------------------|--|--|--|--|--|
| Inserir fila a sota   |  |  |  |  |  |
| Esborrar fila         |  |  |  |  |  |
| Propietats de fila    |  |  |  |  |  |
|                       |  |  |  |  |  |
| Retallar fila         |  |  |  |  |  |
| Copiar fila           |  |  |  |  |  |
| Enganxar fila a sobre |  |  |  |  |  |
| Enganxar fila a sota  |  |  |  |  |  |

| Propietats    | de fila ×          | Propietats de fila × |
|---------------|--------------------|----------------------|
| General Avanç | at                 | General Avançat      |
| Tipus de fila | Cos 👻              | Estil                |
| Aliniament    | Сар 🝷              | Color de vora        |
| Alçada        |                    | Color del fons       |
|               | Acceptar Cancel·la | Acceptar Cancel·la   |

**Tipus de fila:** Es poden identificar les files indicant de quina part de la taula formen part, les possibilitats: capçalera, cos o peu. No té gairebé cap utilitat pràctica.

Alineament: En aquest cas només permet alineament vertical.

Alçada: Alçada de la fila, normalment s'especifica en píxels.

# 10.3 Llistes

Les llistes poden ser de dos tipus, amb pics (o una altra imatge) i numerades. Les opcions es troben en la barra de botons de l'editor (com es mostren a la dreta).

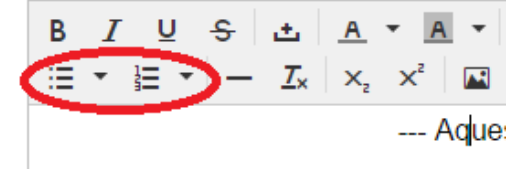

Tant es poden utilitzar amb l'editor reduït com amb l'ampliat.

- Llistes amb pics: Llista d'elements identificats amb cercles negres. S'utilitzen per exemple per anomenar opcions, o plats del menú d'un restaurant.
- Llistes Numerades: Els elements s'identifiquen de manera ordenada, amb

A continuació se'n mostren els exemples, dins una mateixa taula els dos tipus de llistes, a l'esquerra amb **pics**, a la dreta **numerada**:

| B $I \ \  \  \cup \ \  \diamond$<br>$\exists \  \  \bullet \  \  \bullet \  \  \bullet \  \  \bullet \  \  \bullet \  \ $              |                                                                                                    |  |  |  |  |  |  |
|----------------------------------------------------------------------------------------------------|----------------------------------------------------------------------------------------------------|--|--|--|--|--|--|
| Aquesta pàgina es troba en procés de construcció                                                                                       |                                                                                                    |  |  |  |  |  |  |
| Altra informació d'interès<br>Més informació visiteu la web<br>Imatges de la sortida<br>Track de la sortida per telefons intel·ligents | Per preparar bé una sortida cal:<br>1. buscar la ruta adient al públic que hi asisitirà<br>2. domunentar la ruta<br>3. comunicar la realització de la sortida<br>4 |  |  |  |  |  |  |
| p                                                                                                    | A                                                                                                    |  |  |  |  |  |  |

# 10.4 Paràgrafs i encapçalaments

Aquesta funcionalitat **només es troba en l'editor avançat** que és el que s'utilitza quan s'edita una secció (una pàgina de la web).

Els encapçalaments representen diferents nivells de text dins la pàgina, títol principal, subtítol, etc... Aquesta informació és recollida pels cercadors (**Google** per exemple) i les interpreta .com a paraules clau en les cerques.

| 2 | °aràgraf 👻      |  |
|---|-----------------|--|
|   | Paràgraf        |  |
|   | Encapçalament 1 |  |
|   | Encapçalament 2 |  |
|   | Encapçalament 3 |  |
|   | Encapçalament 4 |  |
|   | Encapçalament 5 |  |
|   | Encapçalament 6 |  |
|   | Preformatted    |  |
|   |                 |  |

A la llista també hi ha dos tipus de paràgrafs, un anomenat simplement **paràgraf**, que conté el text de la web sense cap funció especial. I un altre anomenat **Preformatted**, es tracta de text amb una tipografia diferent, es sol utilitzar per escriure text que correspon a codi de programació o amb tipografia fixe, com en les màquines d'escriure (totes les lletres tenen el mateix ample).

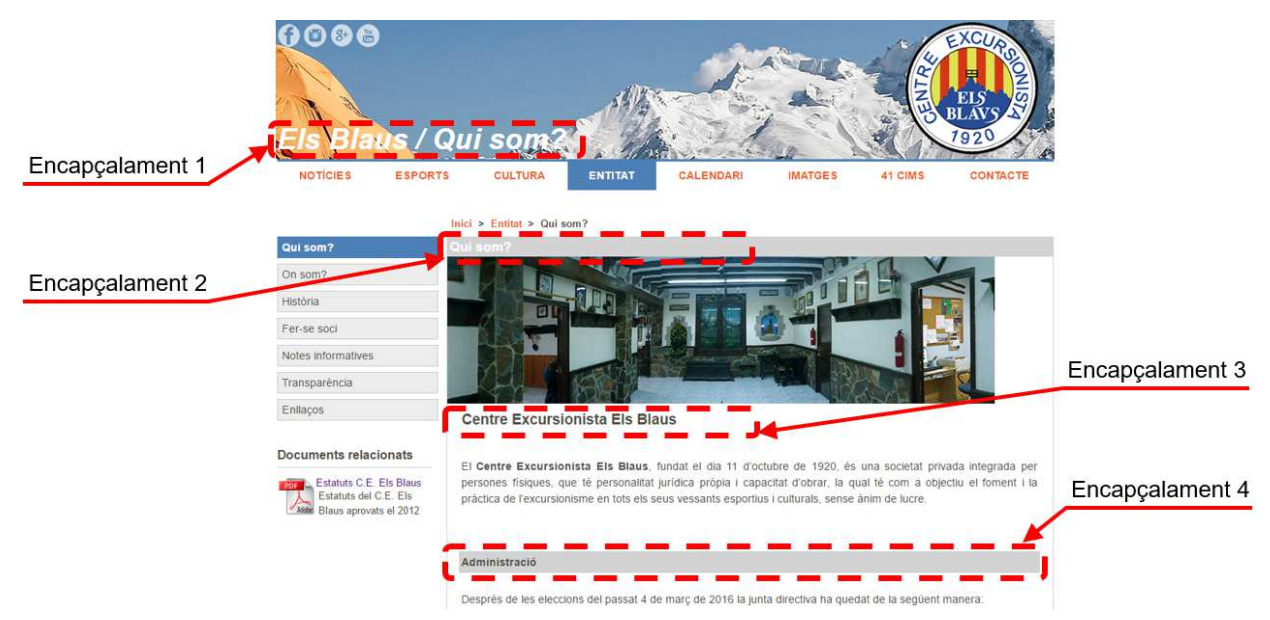

En l'edició de la pàgina no s'ha utilitzar encapçalaments del nivell 1, aquest està reservat a la capçalera de la pàgina. A continuació es mostra l'efecte que provoquen els encapçalaments en l'editor (i la web):

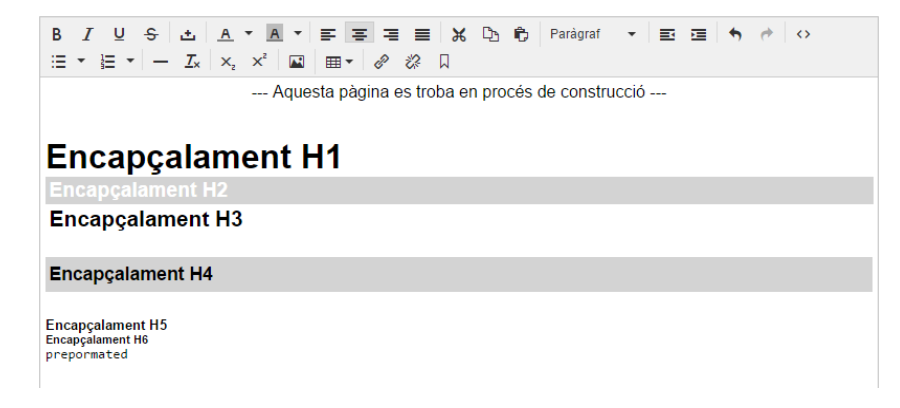